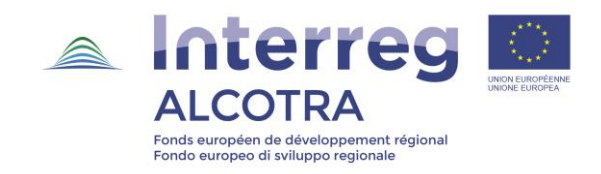

## InterregV-A France-Italie ALCOTRA 2014 - 2020

# "Guide d'utilisation à la procédure de saisie du formulaire de candidature des projets simples sur SYNERGIE CTE"

## "Manuale d'uso per il deposito del formulario di candidatura dei progetti singoli su SYNERGIE CTE"

Projets simples (appel PITER PITEM, phase 2) – Progetti semplici (bando PITER PITEM, fase 2)

## Version 1.0 - 15/09/17

ATTENTION: Ce guide est un instrument d'aide à l'écriture et à la saisie de votre projet.

La seule procédure de dépôt prévue est indiquée dans l'appel à projet et se fait via le système Synergie CTE.

Ce guide a pour objectif de donner un aperçu du formulaire qui sera généré automatiquement à partir des informations saisies par le porteur sur Synergie CTE et de l'accompagner dans la saisie des données.

**<u>ATTENZIONE</u>**: Questo manuale è uno strumento di supporto per la stesura e il caricamento del vostro progetto.

La sola procedura autorizzata è quella indicata nel bando e prevede il deposito sul sistema Synergie CTE. Questo manuale ha la funzione di fornire un'anteprima del formulario che si genererà automaticamente inserendo i dati su Synergie CTE e di supportare i partner nell'inserimento dei dati.

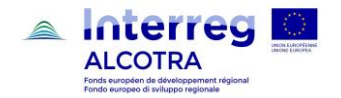

## Sommaire – Sommario

| Intro | ductio | 1 - FR                                                                                      | 5  |
|-------|--------|---------------------------------------------------------------------------------------------|----|
| 1.    | Cre    | ation d'un projet simple et rattachement au plan intégré                                    | 5  |
|       | 1.1    | Sélection de l'appel à projet                                                               | 6  |
|       | 1.2    | Création du projet et demande de rattachement au plan                                       | 6  |
| 2     | Or     | lre de saisi des données du projet sur Synergie CTE                                         | 7  |
| 3     | Re     | commandations pour la saisie et le dépôt de votre dossier de candidature sur Synergie       | 8  |
|       | 3.1    | Langues                                                                                     | 8  |
|       | 3.2    | Signatures des documents du dossier de candidature                                          | 8  |
|       | 3.3    | Délégataires                                                                                | 8  |
| 4     | Pré    | cisions utiles                                                                              | 10 |
|       | 4.1    | Indicateurs de résultats du programme                                                       | 10 |
|       | 4.2    | Indicateurs de réalisation du programme                                                     | 10 |
|       | 4.3    | Livrable                                                                                    | 11 |
| 5     | Pré    | cisions techniques concernant le fonctionnement de Synergie CTE                             | 11 |
|       | 5.1    | Création des comptes utilisateurs                                                           | 11 |
|       | 5.2    | Explication des symboles les plus fréquents sur Synergie CTE                                | 11 |
|       | 5.3    | Enregistrer les informations                                                                | 11 |
| 6     | Dé     | pôt définitif du dossier                                                                    | 12 |
| Intro | duzion | e - IT                                                                                      | 14 |
| 1.    | Cre    | azione di un progetto semplice e collegamento a un piano integrato                          | 14 |
|       | 1.1    | Selezione del bando                                                                         | 15 |
|       | 1.2    | Creazione di un progetto e richiesta di collegamento al piano                               | 15 |
| 2     | Or     | line di inserimento dei dati del progetto su Synergie CTE                                   | 16 |
| 3.    | Ra     | ccomandazioni per l'inserimento e il deposito del vostro dossier di candidatura su Synergie | 17 |
|       | 3.1    | Lingue                                                                                      | 17 |
|       | 3.2    | Firma dei documenti del dossier di candidatura                                              | 17 |
|       | 3.3    | Soggetti attuatori                                                                          | 17 |
| 4     | Pre    | cisazioni utili                                                                             | 19 |
|       | 4.1    | Indicatori di risultato del programma                                                       | 19 |
|       | 4.2    | Indicatori di realizzazione (output) del programma                                          | 19 |
|       | 4.3    | Prodotto                                                                                    | 20 |
| 5     | Pre    | cisazioni tecniche relative al funzionamento di Synergie CTE                                |    |
|       | 5.1    | Creazione degli account                                                                     | 20 |
|       | 5.2    | Legenda dei simboli più frequenti del sistema Synergie CTE                                  |    |
|       | 5.3    | Salvataggio dei dati                                                                        | 20 |
| 6     | De     | posito definitivo del dossier                                                               | 21 |

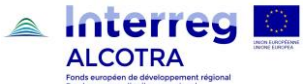

| Som    | maire       | du formulaire de candidature tel qu'il sera généré par Synergie CTE                                                                                              | 23               |
|--------|-------------|----------------------------------------------------------------------------------------------------|------------------|
| Som    | mario       | del formulario di candidatura restituito da Synergie CTE                                                                                                    | 23               |
| I - R  | ésum        | e du projet - Riepilogo del progetto                                                                                                    | 25               |
| 1      | . lo        | entification du projet – Identificazione del progetto                                                                                                    |                  |
| 2      | . C         | escription synthétique du projet – Descrizione sintetica del progetto (max 1.500)                                                                                |                  |
| 3      | . F         | ésumé du plan de financement du projet / Riepilogo del piano finanziario del progetto                                                                            | 27               |
| 4      | . A         | perçu des partenaires du projet / Riepilogo dei partner del progetto                                                                                             |                  |
| 5      | . F         | rise de contact avec l'animateur du territoire / Contatto con l'animatore territoriale                                                                           |                  |
| II - P | arten       | ires du projet / Partner del progetto                                                                                                    | 30               |
| 1      | . F         | artenaires du projet / Partner del progetto                                                                                                    | 30               |
|        | 1.1         | Questionnaire sur les partenaires / Questionario relativo ai partner                                                                                             | 32               |
| 2      | . F         | lan de financement du partenaire / Piano finanziario del partner                                                                                                 | 34               |
|        | 2.1         | Plan de financement du partenaire / Piano finanziario del partner                                                                                                | 34               |
|        | 2.2         | Provenance de la contribution des partenaires / Origine del contributo dei partner                                                                               | 34               |
|        | 2.3<br>part | Ventilation du budget du partenaire par activité / catégories de dépenses (CD) / Ripartizione del bud<br>ner per attività / categorie di spesa (CS)              | dget del<br>35   |
| - [    | Descr       | ption du projet / Descrizione del progetto                                                                                                    | 36               |
| 1      | . C         | ontexte de référence du projet / Contesto di riferimento del progetto                                                                                            |                  |
|        | 1.1<br>prot | Défis territoriaux communs : contexte et problématiques de départ / Sfide territoriali comuni : cor lematiche di riferimento (max. 2.000)                        | ntesto e<br>36   |
|        | 1.2<br>2.00 | Les défis relevés par le projet et l'approche utilisée / Sfide affrontate dal progetto e approccio utilizzat<br>0) 36                                            | to (max.         |
|        | 1.3<br>tran | Besoin de coopération transfrontalière / valeur ajoutée transfrontalière - Necessità della coope<br>sfrontaliera / Valore aggiunto transfrontaliero (max. 2.000) | erazione<br>37   |
|        | 1.4         | Effet levier / Effetto leva (max 2.000) (Effett moltiplicateur // Effetto demoltiplicatore)                                                                      |                  |
| 2      | . C         | bjectif du projet / Obiettivi del progetto                                                                                                    |                  |
|        | 2.1<br>prog | Objectifs, résultats attendus et principales activités du projet / Obiettivi, risultati attesi e principali att<br>etto                                          | ività del<br>38  |
|        | 2.2         | Groupes cibles / Gruppi destinatari del progetto                                                                                                    | 41               |
|        | 2.3<br>prog | Durabilité / viabilité des réalisations et résultats du projet / Sostenibilità delle realizzazioni e risu etto (max. 2.000)                                      | ıltati del<br>42 |
|        | 2.4         | Transférabilité des réalisations du projet / Trasferibilità delle realizzazioni del progetto (max. 2.000).                                                       | 42               |
| 3      | . Ir        | tégration du projet à son environnement / Integrazione del progetto nell'ambito di riferimento                                                                   | 43               |
|        | 3.1<br>regi | Stratégies et politiques européennes, nationales et régionales / Strategie e politiche europee, naz<br>onali (max. 2.000)                                        | zionali e<br>43  |
|        | 3.2<br>2.00 | Synergies et complémentarités avec d'autres projets / Sinergie e complementarietà con gli altri proget<br>0) 43                                                  | tti (max.        |
|        | 3.3         | Capitalisation / Capitalizzazione (max. 2.000)                                                                                                    | 44               |
| 4      | . F         | rincipes horizontaux / Principi orizzontali                                                                                                    | 45               |
| 5      | . F         | ocus Développement durable / Focus sviluppo sostenibile                                                                                                    |                  |
|        | 5.1         | Zones sensibles concernant l'environnement / Zone sensibili relative all'ambiente                                                                                |                  |
|        | 5.2         | Impacts directs ou indirects sur l'environnement / Impatti diretti o indiretti sull'ambiente                                                                     |                  |
|        | 5.3         | Grilles des impacts environnementaux / Tabella degli impatti ambientali                                                                                          | 47               |

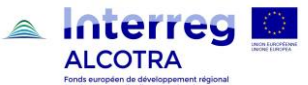

|    |             |                  | Fondo europeo di sviluppo regionale                                                                                               |           |
|----|-------------|------------------|----------------------------------------------------------------------------------------------------|-----------|
|    | 5           | 5.4<br>ambien    | Actions de communication dans le domaine de l'environnement / Azioni di comunicazione in amb<br>tale                              | ito<br>48 |
|    | 6.          | Plan             | de travail / Piano di lavoro                                                                                                    | 49        |
|    | 6           | 6.1              | Plan de travail / Piano di lavoro                                                                                                 | 50        |
|    | 6           | 5.2              | Plan de travail par groupe d'activité (WP)/ Piano di lavoro per gruppo di attività (WP)                                           | 51        |
|    | 6           | 5.3              | Commande publique / Appalti pubblici (max 2.000)                                                                                  | 53        |
|    | 6           | 6.4              | Description gestion de projet / Descrizione della gestione del progetto (max 2.000)                                               | 53        |
|    | 6           | 6.5              | Description communication / Descrizione della comunicazione (max 2.000)                                                           | 54        |
|    | 6           | 6.6              | Implication des groupes cibles / Coinvolgimento dei destinatari del progetto                                                      | 54        |
|    | 7.          | Coût             | s simplifiés / Costi semplificati                                                                                                 | 56        |
|    | 8.          | Déta             | il des recettes générées par le projet / Dettaglio delle entrate generate dal progetto                                            | 58        |
|    | 9.          | Lieux            | des activités / Localizzazione delle attività                                                                                     | 59        |
|    | ç<br>r      | 9.1<br>nell'area | Lieu de toutes les activités situées dans la zone du programme / Localizzazione di tutte le attività situa<br>a del programma     | ate<br>59 |
|    | ç           | 9.2              | Localisation des partenaires / Localizzazione dei partner                                                                         | 60        |
|    | 10.         | Ca               | alendrier indicatif / Calendario previsionale                                                                                     | 60        |
| IV | - Bu        | ıdget dı         | u projet / Budget del progetto                                                                                                    | 61        |
|    | 1.<br>Rip   | Plan<br>artizior | de financement du projet (fonds) – ventilation par partenaire / Piano finanziario del progetto (fondi) –<br>ne per partner.       | 61        |
|    | 2.<br>par   | Budg<br>tner e p | get du projet – aperçu par partenaire / par catégorie de dépenses / Budget del progetto – Riepilogo per<br>per categoria di spesa | 62        |
|    | 3.          | Budg             | et du projet- aperçu par partenaire / par année / Budget del progetto - Riepilogo per partner e per anno.                         | 62        |
|    | 4.<br>attiv | Budg<br>vità     | get du projet – aperçu par partenaire / par activité (act) / Budget del progetto - Riepilogo per partner e per                    | 63        |
|    | 5.          | Budg<br>63       | get du projet– aperçu par activité (act.) / par année / Budget del progetto – Riepilogo per attività e per ann                    | 0         |
|    | 6.<br>per   | Budg<br>catego   | get du projet – aperçu par activité (act.) / par ligne budgétaire / Budget del progetto – Riepilogo per attività<br>pria di spesa | е<br>63   |
| ۷- | Anı         | nexes c          | lu projet / Allegati                                                                                                    | 65        |
|    | 1.          | Télé             | chargement des annexes / Caricamento degli allegati                                                                               | 65        |
|    | 2.          | Décla            | aration et signature du chef de file / Dichiarazione e firma del capofila                                                         | 67        |
|    | 3.          | Anne             | exe 1 - Classification des types de partenaires / Allegato 1 – Classificazione dei tipi di partner                                | 67        |
|    | 4.          | Anne             | exe 2 – Récapitulatif des annexes / Riepilogo degli allegati                                                                      | 68        |

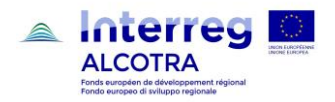

## **Introduction - FR**

Ce guide fournit les informations utiles à la saisie des formulaires des projets simples sur Synergie. La procédure de saisie sur Synergie présentée dans ce guide permet de créer un projet simple rattaché à un plan intégré et renseigner toutes les rubriques du formulaire et l'ensemble des informations nécessaires au dépôt de projet.

Attention : l'ordre de saisie des informations sur Synergie ne correspond pas à l'ordre des chapitres du formulaire de candidature tel qu'il est restitué par le système Synergie (indiqué à la page 17 du présent document sous le titre Sommaire du formulaire de candidature). Il est donc conseillé de suivre pas à pas les instructions et les conseils fournis dans le paragraphe intitulé « Ordre de saisie des données ».

Pour faciliter la lecture du présent document tout en conservant le rapport entre les chapitres du formulaire de projet simple et les rubriques de saisie du système Synergie, dans chaque paragraphe les informations sont organisées de la manière suivante :

- la section de Synergie dans laquelle les informations doivent être insérées (en orange) ;
- le contenu des bulles « Aide à la saisie » disponibles sur les différentes écrans du système (en italique) ;
- le nombre de caractères maximum accepté dans chaque rubrique de Synergie et dans chaque langue ;
- autres informations utiles.

## 1. Création d'un projet simple et rattachement au plan intégré

Le chef de file du projet simple (qu'il s'agisse d'un projet de coordination et communication ou d'un projet simple) peut créer ses projets quand le Plan intégré est admis à la phase 2.

Pour créer un projet, le chef de file doit avoir un nom utilisateur et un mot de passe pour accéder à la plateforme Synergie CTE (https://synergie-cte.asp-public.fr). Deux cas sont possibles :

- Le chef de file a un compte Synergie CTE, parce qu'il a déjà été chef de file d'un projet sur la plate-forme SYNERGIE CTE 14-20 dans le cadre du programme ALCOTRA ou dans celui d'un autre programme, par exemple MED; ou encore parce qu'il est le coordonnateur du plan, et qu'il a donc déjà ouvert un compte en phase de candidature. Dans ces deux cas de figure, le chef de file n'a pas besoin d'ouvrir un autre compte pour créer le projet;
- Le chef de file n'a pas de compte ou il a été partenaire dans le cadre du programme ALCOTRA ou dans celui d'un autre programme, par exemple MED : dans ce cas il doit suivre les indications pour ouvrir un accès chef de file comme indiqué dans le « Guide pour ouvrir un compte sur Synergie CTE ».

La création d'un projet s'articule dans les phases suivantes :

- Sélection de l'appel à projet ;
- Création du projet et demande de rattachement au plan.

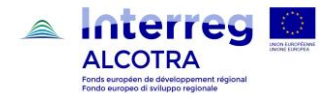

### 1.1 <u>Sélection de l'appel à projet</u>

De la page d'accueil, saisir les identifiants de connexion déjà disponibles ;

| Cooperation<br>Territoriale<br>Curroperne CTE 14-20<br>(PRODUCTION)2016.5.1.1 |  |
|-------------------------------------------------------------------------------|--|
| Connection Covier un counta                                                   |  |
| Nom d'utilisateur Mot de passe mot de passe oublié ? Continuer ?              |  |
|                                                                               |  |

En cas d'ouverture d'un compte, une réorientation automatique permet d'accéder à l'application et de créer votre projet. Le système affiche, le cas échéant, les projets déjà déposés ; en dessous du tableau un menu déroulant est disponible à partir duquel il est possible de sélectionner l'appel à projet qui intéresse le chef de file (PITEM ou PITER) ;

| xe-Objectif                    | Projet      | Ref CTE                   | Partenaire                                     | Rôle                  |                                                                                |
|--------------------------------|-------------|---------------------------|------------------------------------------------|-----------------------|--------------------------------------------------------------------------------|
| -2-1                           | Frantaly    | 2256                      | Fondazione Dravelli                            | Chef de file (profil) | Q                                                                              |
| Assistance te<br>Assistance te | chnique : c | uverture d<br>uverture du | u 2015-04-28 au 2024<br>I 2015-04-28 au 2024-1 | -12-31 V Pro          | poser un nouveau projet pour le programme Interreg V-A France-Italie (ALCOTRA) |
| Appel à proje                  | et PITEM ph | ase 2 : ouv               | erture du 2017-07-25 a                         | u 2018-01-15          |                                                                                |

Sélectionner l'appel à projet souhaité, puis cliquer sur:

Proposer un nouveau projet pour le programme Interreg V-A France-Italie (ALCOTRA)

#### 1.2 <u>Création du projet et demande de rattachement au plan</u>

#### Un écran s'affiche :

| re organisme / structure                                                       | Fondazione Dravelli                                                                                                    |
|--------------------------------------------------------------------------------|----------------------------------------------------------------------------------------------------|
| rtenaire référentiel                                                           | Fondazione Dravelli Sélectionner un partenaire référentiel                                                                                                    |
| uel serait l'acronyme de votre projet ?                                        | COORDINATION PITEM                                                                                                    |
| otre projet est-il rattaché à un plan intégré ?                                |                                                                                                    |
| attachement au projet intégré                                                  | 2256 - PITEM10 - Frantaly V                                                                                                    |
| e projet est-il un projet de coordination ?                                    |                                                                                                    |
| vec quelle thématique principale du programme votre projet est-il en rapport ? | IV. INCLUSION SOCIALE ET CITOYENNETE EUROPEENNE      III (10cte) Création et application de systèmes communs d'éducation, de formation profession     III (10cte) Création et application et systèmes communs d'éducative et formative et les compéte     IIII (10cte) (10cte) (1 |

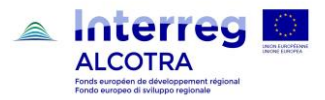

- Cliquer sur « Sélectionner un partenaire réferentiel » et sélectionner parmi les choix disponibles (plusieurs codification du même organisme pourraient être disponibles si celui-ci a déjà ouvert plusieurs compte dans le cadre du Programme Alcotra);
- Indiquer l'acronyme choisi pour le projet ;
- Sélectionner la case « Votre projet est-il rattaché à un plan intégré » pour pouvoir rattacher le projet au plan ;
- S'il s'agit d'un projet de coordination, cochez la case correspondante ;
- Sélectionner le plan de référence dans le menu déroulant ;
- Sélectionner l'OS du référence pour le projet :
  - $\circ$   $\;$  Pour les PITEM, une seule option sera disponible ;
  - Pour les PITER, sélectionner l'OS du projet (attention : pour le plan de coordination et communication des PITER, l'OS du projet correspond à celui du projet qui a un poids majeur en terme financier).
- Cliquer sur "Continuer".

Une fois cette démarche conclue, un mail automatique est envoyé au coordonnateur du plan ; celui-ci doit valider la demande de rattachement (cfr. « Guide pour la saisie sur Synergie CTE 14-20 de la stratégie PITEM-PITER »).

Un mail automatique informera le chef de file de la décision du coordonnateur du plan ; à partir de ce moment, le chef de file pourra commencer à compléter son formulaire de candidature et son nom sera rajouté automatiquement dans la liste des partenaires du projet de coordination et communication, dont le coordonnateur est chef de file.

## ★ \* POINTS D'ATTENTION!

Le projet de coordination et communication doit être créé en premier ; à suivre les autres projets, en fonction de l'ordre souhaité.

## 2. Ordre de saisi des données du projet sur Synergie CTE

Il est conseillé de remplir le Formulaire de Candidature en commençant par la rubrique **« Saisir les éléments principaux »**. Certains chapitres du Formulaire de Candidature sont en effet complétés de manière automatique à partir des informations que vous aurez fournies dans cette rubrique. La logique et l'ordre de saisie des informations sont donc les suivants :

- saisir d'abord les informations principales, en accédant à la section « Saisir les éléments principaux » ;
- saisir ensuite toutes les autres informations, en complétant directement les chapitres en cliquant sur le chapitre correspondant à l'intérieur du sommaire qui apparait sur Synergie (c'est le cas par exemple du chapitre III. Paragraphes 1 à 5).

A l'intérieur de la rubrique «**Saisir les éléments principaux** », compléter en premier lieu et dans l'ordre indiqué les sections suivantes :

- o 1) description (éléments principaux du projet : nom, acronyme, description synthétique...) ;
- 2) partenaire : dans cette section, il est possible d'insérer tous les partenaires du projet et les informations suivantes pour chacun d'eux :
  - Description (informations d'identification) ;
  - Plan de financement ;
  - Contacts ;
  - Expériences précédentes ;
  - Coordonnées bancaires ;
- o 3) Plan de travail \*;

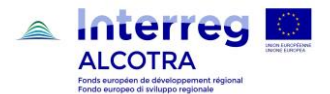

- o 4) Livrables (informations reportées automatiquement);
- o 5) Postes de dépense (informations reportées automatiquement);
- o 6) Indicateurs (voir à ce sujet le point d'attention au paragraphe 3 « Précisions utiles »).

## ★ \* POINTS D'ATTENTION!

Bien que l'ordre des onglets des différentes sections de la rubrique « Saisir les éléments principaux » sous Synergie soit différent, il convient de saisir après les sections description et partenaire, la section « Plan de travail » parce que les informations fournies, seront reportées automatiquement dans les sections :

- 4) Livrables ;
- 5) Postes de dépense.

Par ailleurs, on rappelle que le plan de travail se compose de maximum 5 work-packages. 3 sont pré-determinés, il s'agit de :

- WP 0 préparation du projet ;
- WP 1 coordination et gestion administrative du projet ;
- WP 2 communication.

Les WP 1 « Coordination et gestion administrative du projet » et le WP 2 « Communication » sont obligatoires. A l'intérieur des différents WP, le nombre d'actions n'est pas limité par le système Synergie. Dans le cadre des Plans intégrés, les activités prévues dans les WP1 et les WP 2 doivent être cohérentes et complémentaires avec celles prévues dans l'architecture du projet de coordination et de communication du Plan.

## 3. Recommandations pour la saisie et le dépôt de votre dossier de candidature sur Synergie

#### 3.1 Langues

Toutes les sections de Synergie doivent être complétées dans les deux langues du programme. De même certains documents, mis en annexe, doivent être fournis dans les deux langues. Plus précisément les documents parties intégrantes du dossier de candidature qui doivent être bilingue ou fournis dans les deux langues sont : le formulaire de candidature déposé sur Synergie, la convention de Coopération entre partenaires et la description technique détaillée. Tous les autres documents peuvent être présentés dans la langue maternelle du bénéficiaire (par ex : délibération, lettre d'engagement, documents techniques complémentaires, statuts, bilan, document administratif, etc.).

#### 3.2 Signatures des documents du dossier de candidature

Synergie ne reconnait pas la signature digitale. Par conséquent tous les documents signés doivent l'être de manière traditionnelle.

#### 3.3 <u>Délégataires</u>

Si le partenaire public entend faire appel à un délégataire, les informations concernant ce choix doivent être renseigné de la manière suivante :

- télécharger dans le chapitre "Annexe 2" de Synergie CTE les documents indiqués au paragraphe 8.2.4 du DOMO, c'est à dire:
  - o la liste complète des organismes publics impliqués ainsi que les modalités juridiques ou

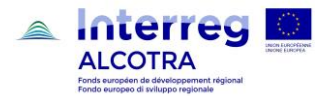

réglementaires de mise en œuvre de cette délégation (application prévue par la législation nationale, convention préalable au projet, convention ad hoc...). Ce document doit mentionner également la liste des activités qui seront réalisées par chacun des délégataires et la liste détaillée des dépenses correspondantes répartie par catégorie ;

- enfin l'acte décisionnel du partenaire public (délibération, décision du CA...) qui approuve le projet, doit indiquer expressément qu'une partie de la mise en œuvre du projet est déléguée et réalisée par un autre organisme public;
- la copie de la convention spécifique qui règle les rapports entre le bénéficiaire et le délégataire, si déjà disponible.
- Indiquer dans le plan de travail, pour chaque activité, la participation éventuelle de délégataires en l'indiquant dans la section « autres participants » sous l'onglet « Partenaires » et en décrivant brièvement leurs rôles concrets.

|                                                                                                    | _    |
|----------------------------------------------------------------------------------------------------|------|
| 1. Governance e gestione amministrativa del progetto                                                       |      |
| Type de groupe d'activités                                                                                 |      |
| WP1 : Management du projet 💌                                                                               |      |
| Mise à jour de l'activité : 1. Gouvernance et gestion administrative du projet                             |      |
| Description Partenaires Livrables Localisation Prévision de dépenses                                       |      |
| Partenaire responsable de l'activité                                                                       |      |
| ORGANISMO TEST 1                                                                                           |      |
| Cliquez sur la liste des partenaires sur la colonne de gauche afin de les afficher sur la colonne de droit | oite |
| Partenaires participants                                                                                   |      |
| Partenaires restants Par                                                                                   | arte |
| ORGANISMO TEST 1                                                                                           | ATI  |
| ORGANISME TEST 2                                                                                           |      |
|                                                                                                    |      |
|                                                                                                    |      |
| <                                                                                                    |      |
|                                                                                                    |      |
|                                                                                                    |      |
|                                                                                                    |      |
|                                                                                                    |      |
|                                                                                                    |      |
|                                                                                                    |      |
| Autres participants                                                                                        |      |
| Nombre de caractères restants :249                                                                         |      |
|                                                                                                    |      |
|                                                                                                    |      |
|                                                                                                    |      |
|                                                                                                    |      |
|                                                                                                    |      |
|                                                                                                    |      |
|                                                                                                    |      |
|                                                                                                    |      |
| Nombre de caractères restants :249                                                                         |      |
|                                                                                                    |      |

#### ⇒ POINTS D'ATTENTION!

Dans la page "Saisir les informations principales/partenaires", lorsqu'on sélectionne un organisme, apparaît à l'intérieur de la liste des différents informations à renseigner, la question "Le partenaire entend-il recourir à des délégataires?". Ce menu à option ne fonctionne pas ; par conséquent les porteurs de projet doivent mettre en évidence le recours à un ou des délégataires selon les modalités indiquées plus haut.

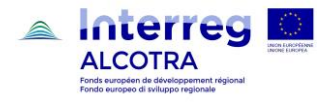

## 4. Précisions utiles

Pour faciliter la compréhension de certaines rubriques du formulaire Synergie, vous trouverez ci-après quelques précisions sur les termes proposés par Synergie.

#### 4.1 Indicateurs de résultats du programme

Chaque Objectif Spécifique du programme ALCOTRA 2014-2020 est doté d'indicateurs de résultats. Ces indicateurs permettent au programme ALCOTRA 2014-2020 de fixer les valeurs objectifs à atteindre et de mesurer la mise en œuvre concrète de la stratégie du programme. Le chapitre 13 du Domo indique pour chaque OS les indicateurs de résultats. Chaque projet doit donc effectivement contribuer aux indicateurs de résultats et de réalisation. Dans cette optique il est recommandé que les activités principales de chaque projet soient mesurables et alimentent le système des indicateurs du Programme Alcotra 2014-2020.

### 4.2 Indicateurs de réalisation du programme

De même chaque Objectif Spécifique du programme Alcotra 2014-2020 est doté d'indicateurs de réalisations. Le chapitre 13 du Domo indique pour chaque OS les indicateurs de réalisation. Chaque projet doit donc contribuer aux indicateurs de réalisation de l'O.S. Par conséquent les principales activités décrites à l'intérieur des différents WP dans le plan de travail doivent clairement alimenter les indicateurs de réalisation du programme et utiliser l'unité de mesure propre à chaque indicateur tel que décrit au chapitre 13 du Domo. A l'intérieur du plan de travail, l'association entre activité et indicateur est possible en cliquant sur le titre de l'activité principale, qui permet d'ouvrir une nouvelle fenêtre de saisie. Cette procédure est décrite au chapitre 6.2 du présent guide.

#### ⇒ POINTS D'ATTENTION!

## Dans le cadre du projet de coordination et de communication d'un Plan Intégré, les rubriques concernant les indicateurs de résultats et de réalisation ne sont pas pertinentes et ne sont pas à compléter.

Dans le chapitre III 2 .1 « Objectifs, résultats attendus et principales réalisations du projet » de Synergie, le tableau intitulé « Indicateurs de réalisation du programme » reporte de manière automatique les informations indiquées dans le plan de travail relatives aux **indicateurs de réalisation du programme**.

Au cas où le projet contribue à alimenter d'autres indicateurs de réalisation du programme et de l'OS de référence, **en plus de ceux déjà indiqués dans le plan de travail**, il est possible de les mettre en évidence en complétant le tableau "indicateurs non rattachés à un groupe" en motivant ce choix dans la section « précisez brièvement en quoi votre projet répond aux indicateurs sélectionnés. La même section permet de visualiser de manière synthétique les livrables du projet.

| Description Partenaires                                      | Livrables      | Postes de dépenses      | Plan de travail   | Indicateurs     |                                         |               |             |                |                                                                                 |
|--------------------------------------------------------------|----------------|-------------------------|-------------------|-----------------|-----------------------------------------|---------------|-------------|----------------|---------------------------------------------------------------------------------|
| Indicateurs du projet                                        |                |                         |                   |                 |                                         |               |             |                |                                                                                 |
| Indicateurs non rattachés à                                  | un groupe      |                         |                   |                 |                                         |               |             |                |                                                                                 |
|                                                              |                |                         | Indicate          | urs             |                                         |               |             | Prévision      | Précisez brièvement en quoi votre projet répond aux indicateurs<br>sélectionnés |
|                                                              |                |                         |                   | Indic           | ateurs de réalisation de l'objectif     | spécifique du | ı Programm  | e              |                                                                                 |
| Nombre d'organismes de reche                                 | rche qui parti | cipent aux projets de   | recherche transfr | ontaliers, tran | snationaux ou interrégionaux.           |               | Quantitatif | 25<br>(Nombre) | •                                                                               |
| Nombre de structures, donné p<br>qui participent aux projets | ar la somme (  | d'entreprises, sujets i | ntermédiaires (ex | . cluster), cen | tres de recherche, administrations publ | liques, etc., | Quantitatif | 12<br>(Nombre) | •                                                                               |
| Livrables du projet                                          |                |                         |                   |                 |                                         |               |             |                |                                                                                 |
| Indicateurs                                                  | Prévision      | Précisez brièven        | ient en quoi vot  | re projet ré    | pond aux livrables sélectionnés         |               |             |                |                                                                                 |
| Piano marketing Quantitatif                                  | 1 (Nombre)     | •                       |                   |                 |                                         |               |             |                |                                                                                 |
| Indiquer que la saisie de                                    | 'écran est ter | rminée                  |                   |                 |                                         |               |             |                |                                                                                 |
| Enregistrer                                                  |                |                         |                   |                 |                                         |               |             |                |                                                                                 |

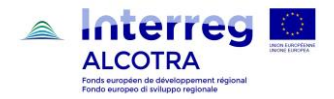

### 4.3 Livrable

Le "livrable" est le produit concret de ce qui a été fait par le biais d'une activité, ou la réalisation qui a été concrétisée par une activité. De par sa nature il ne constitue pas vraiment le résultat attendu. Il peut être considéré comme une sorte de contribution à la progression de la mise en œuvre et du déploiement du projet qui permettront d'atteindre les résultats attendus.

## 5. Précisions techniques concernant le fonctionnement de Synergie CTE

#### 5.1 <u>Création des comptes utilisateurs</u>

La saisie du projet sur le système Synergie est faite uniquement par le chef de file du projet. Ce dernier doit donc créer un compte (un seul) et indiquer une adresse mail qui n'a jamais été utilisée pour d'autres projets ou pour la création d'un compte sur d'autres programmes qui utilisent eux aussi Synergie CTE (ex. le programme Med). Les partenaires du projet ne doivent pas ouvrir un compte propre.

La plateforme Synergie demande que le compte soit lié au mail d'une personne physique. Il convient donc d'indiquer le nom et prénom de la personne qui assure la coordination du projet et du dépôt de candidature.

### 5.2 Explication des symboles les plus fréquents sur Synergie CTE

- Ajouter un nouvel élément.
- Modifier les informations d'un élément.
- Enlever un élément.
- Q Voir en détail un élément sans modifier les informations.
- Saisir une date, un calendrier apparaitra.
- Insérer un commentaire.
- Produire un document en format PDF.

#### 5.3 Enregistrer les informations

Il est possible de saisir un projet sur la plateforme Synergie CTE en plusieurs sessions de travail. Pour cela il convient de cliquer sur le bouton Enregistrer en bas de chaque page.

Sur certaines pages vous trouverez deux boutons pour enregistrer.

| Enregistrer                                       |
|---------------------------------------------------|
| 🗌 Indiquer que la saisie du chapitre est terminée |
| Enregistrer                                       |

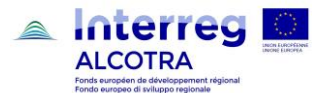

Dans ce cas, comme dans le précédent il faut d'abord cliquer sur le premier bouton Enregistrer, sinon l'information saisie ne sera pas sauvegardée.

Quand l'information a été enregistrée avec succès, un message en vert s'affiche en haut de l'écran.

| <ul> <li>Mise à jour enregistrée</li> </ul> |  |  |  |
|---------------------------------------------|--|--|--|
|                                             |  |  |  |
|                                             |  |  |  |
|                                             |  |  |  |

Il faut alors de nouveau entrer dans la section et cocher la case « Indiquer que la saisie du chapitre est terminée » et cliquer cette fois sur le **deuxième bouton Enregistrer**.

Cette procédure permet de suivre la progression de votre saisie chapitre par chapitre. C'est-à-dire que sur la page du sommaire du Formulaire de Candidature, vous verrez une coche verte apparaitre. Cette coche verte apparait aussi lorsqu'une section est automatiquement remplie par le système.

- I PARTIE A Résumé du projet
- 1. A.1 Identification du projet
- 2. <u>A.2. Description courte du projet</u> 🖋
- 3. <u>A.3. Résumé du budget du projet</u>
- 4. <u>A.4. Aperçu des partenaires du projet</u>
- 5. <u>A.5. Information statistique du projet</u>

En haute à droite de la page initiale du formulaire de candidature, vous trouverez également une barre de progression qui montre le pourcentage de ce qui a été saisi au moment T.

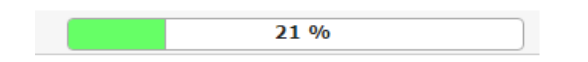

Cette jauge d'avancement est mise à jour au fur et à mesure de l'enregistrement des différentes sections et de l'avancement des coches vertes sur le sommaire.

Attention il est possible de déposer le dossier de candidature sans que la jauge ait atteint les 100%. Si la jauge ne correspond pas à 100%, il est fortement recommandé de reprendre tous les chapitres et sections afin de vérifier qu'ils sont effectivement enregistrés et que toutes les fenêtres de dialogue ont été complétées.

#### 6. Dépôt définitif du dossier

## La clôture du formulaire de candidature sur Synergie CTE est possible lorsque la dernière page du formulaire de candidature « déclaration du chef de file » est signée par le représentant légal.

A ce propos il convient que le chef de file ajoute dans les annexes au formulaire, outre les documents requis par le DOMO, une copie de la carte d'identité du signataire et une lettre de mandat si le signataire n'est pas le représentant légal.

Pour produire le formulaire de candidature définitif, il est nécessaire que toutes les informations soient correctement saisies sur le système, il convient donc de :

- vérifier la cohérence des données et enregistrer chacune des pages du formulaire, cliquez sur « Enregistrer » et à la fin du chapitre « Indiquer que la saisie du chapitre est terminée » puis de nouveau « Enregistrer » ;
- une fois l'enregistrement vérifié, cliquer sur « Contrôler la cohérence des données du formulaire » :

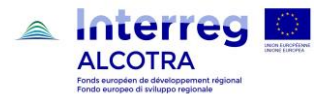

- $\circ$   $\$  les contrôles entourés de vert sont conformes ;
- $\circ$   $\$  les contrôles entourés de rouge font l'objet d'une ou plusieurs incohérences ;
- en bas de page, la liste des contrôles incohérents sont repris : en rouge ceux qui sont bloquants et en orange, ceux qui ne sont pas bloquants.

Il convient donc de tout corriger avant de relancer les contrôles de cohérence.

S'il n'y a plus de contrôle bloquant, le porteur de projet peut soumettre le projet via « **Soumettre le formulaire à l'autorité de gestion** » (attention, tant qu'il y a des incohérences, le bouton « Soumettre le formulaire » ne sera pas visible). Une fois le formulaire soumis il est possible de :

- Générer le pdf ;
- Imprimer et signer la déclaration du chef de file manuellement (le système n'accepte pas la signature électronique) ;
- Scanner et insérer sous « Accéder aux informations administratives du projet » « Documents contractuels » « Insérer un document contractuel ».

### Demande d'assistance

Pour des informations et demandes d'assistance relatives à la saisie du dossier de candidature sur le système Synergie CTE, merci de bien vouloir écrire à l'adresse suivante : <u>alcotra-synergiecte@auvergnerhonealpes.fr</u>

Pour des informations relatives au Programme ALCOTRA et aux contenus du DOMO, merci de bien vouloir contacter le Secrétariat Conjoint à l'adresse : <u>alcotra-secretariatconjoint@auvergnerhonealpes.fr</u>

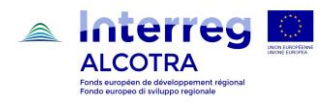

## Introduzione - IT

Questo manuale fornisce delle informazioni utili al completamento del formulario di candidatura dei progetti singoli su Synergie. La procedura di inserimento su Synergie illustrata di seguito consente di creare un progetto semplice collegato a un piano integrato e di completare tutte le sezioni e le informazioni necessarie al deposito del progetto.

Si precisa che l'ordine di inserimento delle informazioni su Synergie non corrisponde all'ordine dei capitoli del formulario di candidatura restituito dal sistema (indicato alla pagina 17 di questo documento sotto il titolo "Sommario del formulario di candidatura"). Si consiglia quindi di seguire le istruzioni e i consigli contenuti nel paragrafo successivo "Ordine di inserimento dei dati".

Per facilitare la lettura del manuale ed illustrare al tempo stesso il collegamento tra i capitoli del formulario di candidatura del progetto singolo e la struttura del sistema Synergie, per ciascun paragrafo sono riportate le informazioni seguenti:

- la sezione di Synergie nella quale le informazioni devono essere inserite (in arancione);
- il contenuto degli spazi di aiuto "Guida alla compilazione", visualizzati in alto in ogni schermata (in corsivo);
- il numero dei **caratteri massimi** accettati dal sistema nel campo corrispondente (il numero è da intendersi per ciascuna lingua);
- ulteriori informazioni utili.

## 1. Creazione di un progetto semplice e collegamento a un piano integrato

Il capofila del progetto singolo (sia che si tratti di un progetto di coordinamento e comunicazione, sia che si tratti di un progetto singolo) può creare i suoi progetti nel momento in cui il Piano integrato è ammesso alla fase 2.

Per creare un progetto, il capofila deve avere un nome utente e una password per accedere alla piattaforma Synergie CTE (https://synergie-cte.asp-public.fr). Esistono due casi:

- Il capofila possiede già un account Synergie CTE poiché è stato capofila di progetto sulla piattaforma SYNERGIE CTE 14-20 in seno al programma ALCOTRA o ad altri programmi, per esempio MED; o ancora perché è il coordinatore del piano, e dunque ha già creato un account nella prima fase di candidatura. In questi due casi, il capofila non deve aprire un altro account per creare il progetto;
- Il capofila non ha un account o ha un account in quanto partner di progetto sulla piattaforma SYNERGIE CTE 14-20 in seno al programma ALCOTRA o ad altri programmi, per esempio MED: in questo caso deve seguire le indicazioni per aprire un conto capofila secondo le indicazioni fornite nella "Guida per aprire un account su Synergie CTE".

La creazione di un progetto si articola nelle due fasi seguenti:

- selezione di un bando;
- creazione del progetto e richiesta di collegamento al piano.

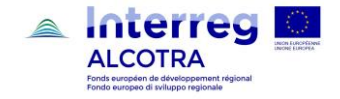

#### 1.1 Selezione del bando

Dalla pagina di accesso / homepage, inserire i dati del proprio account, già disponibili;

| Geo Ter                              | pération Synergie CTE 14-20<br>totiale<br>(PRODUCTION)2016.5.1.1 |
|--------------------------------------|------------------------------------------------------------------|
|                                      |                                                                  |
| Connexion Créer u                    | h compte                                                         |
| Nom d'utilisateur                    |                                                                  |
| Mot de passe                         |                                                                  |
| mot de passe oublié ?<br>Continuer ? |                                                                  |
|                                      |                                                                  |

Nel caso si fosse aperto un nuovo account, un reindirizzamento automatico alla pagina dell'applicazione permetterà di creare il progetto. Qualora il partner abbia già presentato dei progetti, questi saranno visualizzati; sotto la tabella, è disponibile un menu scorrevole dal quale è possibile selezionare il bando a cui il capofila è interessato (PITEM o PITER);

| 4-2-1     Frantaly     2256     Fondazione Dravelli     Chef de file (profil)     Q       Assistance technique : ouverture du 2015-04-28 au 2024-12-31     V       Assistance technique : ouverture du 2015-04-28 au 2024-12-31     V |             |                                         |                                |         | ble           |                  | Partenaire                                   | Ref CTE                   | Projet                     | xe-Objectif                    |
|----------------------------------------------------------------------------------------------------|-------------|-----------------------------------------|--------------------------------|---------|---------------|------------------|----------------------------------------------|---------------------------|----------------------------|--------------------------------|
| Assistance technique : ouverture du 2015-04-28 au 2024-12-31 V Proposer un nouveau projet pour le programme Interreg V-A France-Italie<br>Assistance technique : ouverture du 2015-04-28 au 2024-12-31                                |             |                                         |                                | Q       | file (profil) | Chef             | Fondazione Dravelli                          | 2256                      | Frantaly                   | 4-2-1                          |
|                                                                                                    | e (ALCOTRA) | mme Interreg V-A France-Italie (ALCOTRA | un nouveau projet pour le prog | poser i | ✓ Pro         | 4-12-31<br>12-31 | u 2015-04-28 au 2024<br>2015-04-28 au 2024-1 | uverture d<br>uverture du | chnique : o<br>chnique : o | Assistance te<br>Assistance te |
| Appel à projet PITEM phase 2 : ouverture du 2017-07-25 au 2018-01-15                                                                                                    |             |                                         |                                |         | 15            | au 2018          | erture du 2017-07-25 a                       | ase 2 : ouv               | t PITEM ph                 | Appel à proje                  |

có par l'Union ouropóenno dans lo cadro d'Eu

Selezionare il bando desiderato, e in seguito cliccare su:

Proposer un nouveau projet pour le programme Interreg V-A France-Italie (ALCOTRA)

#### 1.2 Creazione di un progetto e richiesta di collegamento al piano

#### Apparirà la seguente schermata:

| pi quale ente / struttura fa parte ?                                           | Fondazione Dravelli                                                                                                    |
|--------------------------------------------------------------------------------|----------------------------------------------------------------------------------------------------|
| l]Partenaire référentiel                                                       | [it]Sélectionner un partenaire référentiel                                                                                                    |
| ale sarà l'acronimo del vostro progetto?                                       | COORDINAMENTO PITEM                                                                                                    |
| Votre projet est-il rattaché à un plan intégré ?                               |                                                                                                    |
| ]Rattachement au projet intégré                                                | 2256 - PITEM10 - Frantaly V                                                                                                    |
| t]Le projet est-il un projet de coordination ?                                 |                                                                                                    |
| con quale tematica principale del programma il vostro progetto è in relazione? | IV. INCLUSIONE SOCIALE E CITTADINANZA EUROPEA      III (10cte) Sviluppo e realizzazione di programmi d'istruzione, formazione e formazione profes     IIII (10cte) Sviluppo e realizzazione di programmi d'istruzione, formazione e formazione profes     IIIIIIIIIIIIIIIIIIIIIIIIIIIIIIIII |

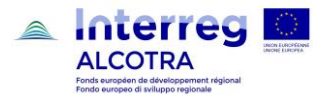

- Cliccare su "Selezionare un partner di riferimento" e selezionare tra le possibili scelte (se l'organismo ha già aperto degli account nell'ambito del Programma Alcotra, potrebbero apparire diverse codificazioni dello stesso);
- Indicare l'acronimo scelto per il progetto;
- Selezionare "Il vostro progetto è collegato ad un piano integrato" per poter collegare il progetto al piano;
- Se si tratta di un progetto di coordinamento, selezionate la casella corrispondente;
- Selezionare il piano di riferimento nel menu a scorrimento;
- Selezionare l'OS di riferimento per il progetto:
  - Per i PITEM, sarà disponibile una sola opzione;
  - Per i PITER, selezionare l'OS del progetto (attenzione: per il piano di coordinamento e comunicazione dei PITER, l'OS corrispondente a quello del progetto ha un peso maggiore in termini finanziari).
- Cliccate su "Continuare".

Una volta conclusa questa procedura, una mail automatica è inviata al coordinatore del piano; il coordinatore del piano deve validare la domanda di collegamento (cfr. "Guida per l'inserimento su Synergie CTE 14-20 della strategia PITEM-PITER").

Una mail automatica informerà il capofila della decisione del coordinatore del piano; a partire da questo momento, il capofila potrà iniziare a completare il suo formulario di candidatura ed il suo nome sarà aggiunto automaticamente nella lista dei partner del progetto di coordinamento e comunicazione, di cui il coordinatore è il capofila.

## ★ \* ATTENZIONE!

Il progetto di coordinamento e comunicazione deve essere creato per primo; a seguire gli altri progetti, in funzione dell'ordine desiderato.

## 2. Ordine di inserimento dei dati del progetto su Synergie CTE

Si consiglia di iniziare l'inserimento dati nel Formulario di Candidatura accedendo alla sezione "**Inserire gli elementi principali**". Le informazioni inserite in questa sezione saranno infatti riportate automaticamente in altri capitoli del formulario. La logica e l'ordine di inserimento delle informazioni sono quindi i seguenti:

- inserire prioritariamente le informazioni principali, accendendo alla sezione "Inserire gli elementi principali";
- inserire **successivamente** le altre informazioni, completando direttamente i capitoli del formulario; a questi si accede cliccando sul titolo corrispondente del sommario che appare su Synergie (si vedano ad es. i capitoli da III.1 a III.5).

Accendendo alla sezione "Inserire gli elementi principali", completare prioritariamente e nell'ordine indicato le sezioni seguenti:

- o 1) Descrizione (elementi principali del progetto: nome, acronimo, descrizione sintetica...);
- o 2) Partner, nella quale è possibile inserire i partner e per ciascuno di essi:
  - descrizione (dati identificativi);
  - piano finanziario;
  - contatti;
  - esperienze precedenti;
  - coordinate bancarie.
- 3) Piano di Lavoro\*;
- o 4) Prodotti (Deliverables) (informazioni riportate automaticamente);
- o 5) Voci di spesa (informazioni riportate automaticamente);

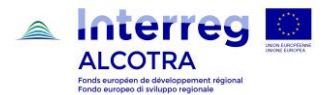

o 6) Indicatori (si veda a tal proposito il punto di attenzione al paragrafo 3 "Precisazioni utili").

## ★ \*ATTENZIONE!

Nonostante l'ordine degli elementi principali proposto dal sistema Synergie sia diverso, si consiglia di completare prioritariamente, dopo le sezioni "Descrizione" e "Partner", la sezione "Piano di Lavoro"; da questa infatti le informazioni saranno riportate automaticamente nelle sezioni:

- 4) "Prodotti"
- 5) "Voci di Spesa".

Si precisa che la struttura del piano di lavoro può comporsi al massimo di 5 Gruppi di attività (WP). Tre gruppi di attività sono pre-registrati e non possono essere eliminati:

- Preparazione del progetto;
- Coordinamento e gestione amministrativa;
- Comunicazione.

La compilazione dei WP1 "Coordinamento e gestione amministrativa" e WP2 "Comunicazione" è obbligatoria. All'interno dei WP, il numero di azioni non è limitato dal sistema. Tuttavia in generale è opportuno articolare le attività in funzione dei risultati attesi. Nell'ambito dei Piani integrati, le attività previste nei WP1 eWP2 devono essere coerenti e complementari con quelle previste nell'architettura del progetto di coordinamento e comunicazione del Piano.

## 3. Raccomandazioni per l'inserimento e il deposito del vostro dossier di candidatura su Synergie

#### 3.1 Lingue

Tutte le sezioni di Synergie devono essere completate nelle due lingue del programma. Anche alcuni documenti allegati devono essere presentati nelle due lingue. Più precisamente, i documenti parte integrante del dossier di candidatura che devono essere bilingue o forniti nelle due lingue sono: il formulario di candidatura depositato su Synergie, la convenzione di cooperazione tra partner e la descrizione tecnica di dettaglio. Tutti gli altri documenti possono essere presentati nella lingua madre del beneficiario (deliberazioni, lettere, dichiarazioni, documenti tecnici, amministrativi e finanziari).

#### 3.2 Firma dei documenti del dossier di candidatura

Il sistema non è predisposto per il riconoscimento della firma digitale. Si invitano pertanto i beneficiari ad allegare esclusivamente documentazione sottoscritta manualmente.

#### 3.3 Soggetti attuatori

Qualora un beneficiario pubblico si avvalga di un soggetto attuatore, la registrazione delle informazioni relative deve essere fatta con le modalità seguenti:

- caricare nel capitolo "Allegato 2" di Synergie CTE la documentazione di cui al paragrafo 8.2.4 della Guida di Attuazione "Soggetti attuatori", ovvero:
  - un allegato completo degli organismi pubblici coinvolti come soggetti attuatori, che esplicita i presupposti di diritto che consentono il ricorso a tale procedura (legislazione nazionale, regionale, convenzione precedente al progetto, convenzione ad hoc ...). L'allegato deve contenere, inoltre,

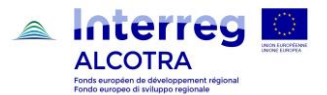

l'elenco delle attività che saranno realizzate dal soggetto attuatore e la relativa lista dettagliata dei costi ripartita per singola categoria di spesa;

- l'atto amministrativo (delibera, decisione del Consiglio di Amministrazione...) con cui il delegante approva il progetto, che deve riportare espressamente la delega ad un soggetto attuatore;
- o la convenzione che regola il rapporto tra i due organismi pubblici, qualora già esistente.
- indicare nel piano di lavoro, in corrispondenza di ciascuna attività, l'eventuale partecipazione del soggetto attuatore, menzionandolo nella casella "Altri partecipanti" della sezione "Partner" e descrivendo brevemente il suo ruolo concreto.

| 1. Governance e gestione amministra  | tiva del progetto        |                             |                 |        |  |
|--------------------------------------|--------------------------|-----------------------------|-----------------|--------|--|
| Type de groupe d'activités           |                          |                             |                 |        |  |
| WP1 : Management du projet           |                          |                             |                 |        |  |
| Mise à jour de l'activité : 1.       | Gouvernance et ge        | stion administrative        | du projet       |        |  |
| Description Partenaires Li           |                          | Brévision de dénoment       |                 |        |  |
|                                      | Localisation             | Prevision de dépenses       |                 |        |  |
| Partenaire responsable de l'acti     | ivité                    |                             |                 |        |  |
| ORGANISMO TEST 1                     | *                        |                             |                 |        |  |
| Cliquez sur la liste des partenaires | s sur la colonne de gauc | he afin de les afficher sur | la colonne de d | droite |  |
| Partenaires participants             |                          |                             |                 |        |  |
| Partenaires restants                 |                          |                             |                 | Parte  |  |
| ORGANISMO TEST 1                     |                          |                             |                 |        |  |
| ORGANISME TEST 2                     |                          |                             | >>              |        |  |
|                                      |                          |                             |                 |        |  |
|                                      |                          |                             | <<              |        |  |
|                                      |                          |                             | <               |        |  |
|                                      |                          |                             |                 |        |  |
|                                      |                          |                             |                 |        |  |
|                                      |                          |                             |                 |        |  |
|                                      |                          |                             |                 |        |  |
|                                      |                          |                             |                 |        |  |
|                                      |                          |                             |                 |        |  |
| Autres participants                  |                          |                             |                 |        |  |
| Nombre de caractères restants        | :249                     |                             |                 |        |  |
|                                      |                          |                             |                 |        |  |
|                                      |                          |                             |                 |        |  |
|                                      |                          |                             |                 |        |  |
|                                      |                          |                             |                 |        |  |
|                                      |                          |                             |                 |        |  |
|                                      |                          |                             |                 |        |  |
|                                      |                          |                             |                 |        |  |
|                                      |                          |                             |                 |        |  |
| Nombre de caractères restants        | :249                     |                             |                 |        |  |
|                                      |                          |                             |                 |        |  |

## ⇒ ATTENZIONE!

Nella pagina "Inserire gli elementi principali/Partner", selezionando un organismo, compare nell'elenco degli elementi da indicare la domanda "Il partner intende avvalersi del supporto di soggetti attuatori?". Il menu a tendina NON funziona; si invitano quindi i beneficiari a ignorare il quesito e a dare evidenza del ricorso agli attuatori come sopra indicato.

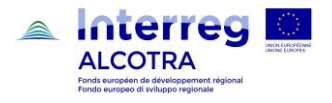

## 4. Precisazioni utili

Per facilitare la comprensione di alcune sezioni del formulario di Synergie, si riportano di seguito alcune precisazioni sui termini proposti dal sistema.

### 4.1 Indicatori di risultato del programma

Ogni Obiettivo Specifico del programma ALCOTRA 2014-2020 prevede degli indicatori di risultato. Questi indicatori consentono al programma ALCOTRA 2014-2020 di fissare i valori obiettivo da raggiungere e di misurare l'attuazione concreta della strategia del Programma. Il capitolo 13 della Guida di Attuazione indica per ogni OS gli indicatori di risultato. Ogni progetto deve quindi effettivamente contribuire agli indicatori di risultato e di realizzazione. In quest'ottica si raccomanda che le attività principali di ogni progetto siano misurabili ed alimentino il sistema di indicatori del Programma ALCOTRA 2014 -2020.

### 4.2 Indicatori di realizzazione (output) del programma

Ogni Obiettivo Specifico del programma ALCOTRA 2014-2020 è inoltre dotato di indicatori di realizzazione (output). Il capitolo 13 del Domo li precisa per ogni OS. Ogni progetto deve contribuire agli indicatori di realizzazione dell'OS. Di conseguenza le attività descritte nei diversi WP del piano di lavoro devono alimentare chiaramente gli indicatori di realizzazione del programma e devono utilizzare l'unità di misura propria ad ogni indicatore come descritto al capitolo 13 del Domo. All'interno del piano di lavoro, l'associazione tra attività ed indicatore è possibile cliccando sul titolo dell'attività principale, che permette di aprire una nuova finestra di inserimento. Questa procedura è descritta nel capitolo 6.2 del manuale.

#### ⇒ ATTENZIONE!

<u>Nell'ambito del progetto di coordinamento e di comunicazione di un Piano integrato, i campi relativi all'indicatore</u> <u>di risultato e di realizzazione non sono pertinenti e non devono essere completati.</u>

Nel capitolo III 2.1 "Obiettivi, risultati attesi e principali realizzazioni del progetto" di Synergie, la tabella intitolata "Indicatori di output del programma" riporta in modo automatico le informazioni indicate nel piano di lavoro con riferimento agli indicatori di realizzazione del programma. Nel caso in cui il progetto contribuisca ad alimentare altri indicatori di realizzazione del programma e dell'OS di riferimento, in aggiunta a quelli già indicati nel piano di lavoro, è possibile metterli in evidenza completando la tabella "Indicatori non collegati a un gruppo" motivando brevemente questa scelta nella sezione "Specificare brevemente come il progetto risponde agli indicatori selezionati". La stessa sezione permette di visualizzare in modo sintetico i prodotti del progetto.

| Descrizione Partner Prodotti Voci di spesa Piano di lavoro Indicatori                                                                                                    |                                                                                                    |    |  |  |  |  |
|----------------------------------------------------------------------------------------------------|----------------------------------------------------------------------------------------------------|----|--|--|--|--|
| Indicatori del progetto                                                                                                    | Indicatori del progetto                                                                                                    |    |  |  |  |  |
| Indicatori non collegati a un gruppo                                                                                                    | Indicatori non collegati a un gruppo                                                                                                    |    |  |  |  |  |
| Indicatori Previsione Previsione Specificare brevemente come il progetto risponde agli indicatori selezionati                                                             |                                                                                                    |    |  |  |  |  |
| Indicatori di realizzazione dell'obiettivo specifico                                                                                                    | o del Program                                                                                                    | ma |  |  |  |  |
| Numero di enti di ricerca che partecipano a progetti di ricerca transfrontalieri, transnazionali o interregionali.                                                        | Numero di enti di ricerca che partecipano a progetti di ricerca transfrontalieri, transnazionali o interregionali. Quantitativo 25 (Numero) |    |  |  |  |  |
| Numero di strutture, dato dalla somma di imprese, soggetti intermedi (ad es. cluster), centri di ricerca, pubbliche amministrazioni, ecc., che<br>partecipano ai progetti |                                                                                                    |    |  |  |  |  |
| Prodotti del progetto                                                                                                    |                                                                                                    |    |  |  |  |  |
| [it] Indicateurs [it] Prévision [it] Précisez brièvement en quoi votre projet répond aux livrables sélectionnés                                                           |                                                                                                    |    |  |  |  |  |
| piano marketing Quantitativo 1 (Numero)                                                                                                    |                                                                                                    |    |  |  |  |  |
| Indicare che l'inserimento della schermata è completato                                                                                                    |                                                                                                    |    |  |  |  |  |
| Salva                                                                                                    |                                                                                                    |    |  |  |  |  |

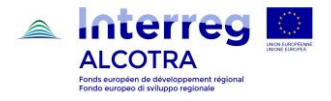

## 4.3 Prodotto

Il "Prodotto" è il risultato tangibile di ciò che è stato realizzato con un'attività, o della realizzazione che è stata concretizzata da un'attività. Per loro natura non costituiscono essi stessi output di progetto. Piuttosto possono considerarsi una sorta di documentazione probatoria dell'avanzamento del processo di sviluppo che porterà al raggiungimento degli output e dei risultati finali.

## 5. Precisazioni tecniche relative al funzionamento di Synergie CTE

## 5.1 Creazione degli account

L'inserimento del progetto sul sistema è fatto esclusivamente dal Capofila. Questi dovrà creare un proprio account (uno solo) indicando un indirizzo mail non utilizzato in precedenza per altri progetti o per la creazione di account su altri programmi che usano Synergie CTE (ad esempio MED). I partner non Capofila, nella fase del deposito, NON devono aprire un proprio profilo.

La piattaforma di Synergie richiede la creazione di un conto collegato a una persona fisica. Si consiglia di indicare la persona che si occupa di coordinare il deposito del progetto; i dati relativi al responsabile legale dell'Ente potranno essere inseriti successivamente.

## 5.2 Legenda dei simboli più frequenti del sistema Synergie CTE

- • Aggiungere un nuovo elemento.
- Modificare le informazioni di una sezione.
- Eliminare un elemento.
- Consultare il dettaglio di una sezione senza modificarne le informazioni.
- Inserire una data sarà visualizzato un calendario.
- Inserire un commento.
- Creare una versione PDF del documento.

#### 5.3 Salvataggio dei dati

È possibile inserire il progetto su Synergie CTE in più sessioni di lavoro. Per salvare il lavoro svolto, cliccare sul pulsante Salva alla fine di ogni pagina.

Alcune pagine hanno due pulsanti per salvare.

| Enregistrer                                       |  |
|---------------------------------------------------|--|
| 🗌 Indiquer que la saisie du chapitre est terminée |  |
| Enregistrer                                       |  |

In questo caso è necessario innanzitutto cliccare sul primo pulsante Salva, altrimenti l'informazione non sarà salvata.

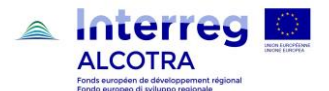

Quando l'informazione è stata correttamente salvata, si visualizzerà un messaggio in verde in alto della schermata.

| <ul> <li>Mise à jour enregistrée</li> </ul> |  |  |  |
|---------------------------------------------|--|--|--|
|                                             |  |  |  |
|                                             |  |  |  |
|                                             |  |  |  |

Se l'inserimento della sezione è concluso definitivamente, tornare quindi nella sezione, spuntare "Indicare che l'inserimento della schermata è completato" e **cliccare sul secondo pulsante Salva**.

Questa procedura consente di monitorare l'avanzamento dell'inserimento capitolo per capitolo. Nella pagina del sommario del Formulario di Candidatura, infatti, si visualizzerà una spunta verde in corrispondenza di ogni capitolo completato. La spunta verde appare anche in corrispondenza di alcune parti automaticamente compilate dal sistema.

#### I PARTIE A - Résumé du projet

- 1. <u>A.1 Identification du projet</u> 🖋
- 2. <u>A.2. Description courte du projet</u> 🖋
- 3. <u>A.3. Résumé du budget du projet</u>
- 4. <u>A.4. Aperçu des partenaires du projet</u>
- 5. <u>A.5. Information statistique du projet</u>

In altro a destra della pagina, si visualizza altresì una barra di progressione che descrive la percentuale di caricamento dati in un determinato momento.

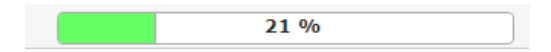

Questa barra si aggiorna man mano che le sezioni vengono concluse definitivamente e che le spunte verdi sono visualizzate nel sommario.

NB: è possibile depositare il dossier anche qualora la barra non abbia raggiunto il 100%. Tuttavia qualora la barra non abbia raggiunto il 100%, si consiglia di ripercorrere ciascun capitolo per assicurarsi che tutte le sezioni siano state correttamente completate e registrate.

## 6. Deposito definitivo del dossier

## La chiusura del formulario di candidatura su Synergie CTE è possibile quando la pagina del formulario di candidatura "Dichiarazione del Capofila" è firmata dal rappresentante legale.

Si invitano i beneficiari ad allegare, oltre ai documenti richiesti dalla Guida di Attuazione, copia del documento di identità del firmatario e l'atto di delega qualora il firmatario non corrisponda al rappresentante legale.

Per produrre il formulario di candidatura definitivo è necessario che tutte le informazioni siano correttamente caricate sul sistema, quindi:

- fare attenzione a verificare la coerenza dei dati e a salvare ogni pagina del formulario; cliccare su "Salva", selezionare alla fine del capitolo "Indicare che l'inserimento del capitolo è terminato" e cliccare nuovamente, sotto, su "Salva" (la selezione di entrambi i bottoni "Salva" è necessaria per garantire il salvataggio dei dati);
- una volta completato l'inserimento cliccare su "Controllare la coerenza dei dati del modulo":
  - o i controlli con quadrato verde sono conformi;
  - o i controlli con quadrato rosso presentano una o più incoerenze;

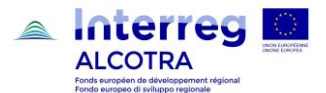

- in fondo alla pagina, è riproposta la lista dei controlli incoerenti: in rosso i controlli bloccanti e in arancione, quelli non bloccanti.
- Si suggerisce di procedere con la correzione prima di effettuare nuovamente i controlli di coerenza.

Se il controllo di coerenza è positivo, cliccare su **"Trasmettere il modulo all'autorità di gestione"** (attenzione, fintanto che ci saranno delle incoerenze il pulsante "Trasmettere il modulo" non sarà visibile). In seguito:

- Generare il pdf;
- Stampare e firmare la dichiarazione del capofila manualmente (il sistema non accetta la firma digitale);
- Scansionare la dichiarazione e inserirla nella sezione "Accedi alle informazioni amministrative del progetto" "Documenti contrattuali " "Inserire un documento contrattuale".

### Richieste di assistenza

Per informazioni e richieste di assistenza relative al programma Synergie CTE si prega di scrivere al seguente indirizzo: <u>alcotra-synergiecte@auvergnerhonealpes.fr</u>

Per quesiti relativi al Programma ALCOTRA e ai contenuti della Guida di Attuazione si prega di contattare il Segretariato Congiunto all'indirizzo: <u>alcotra-secretariatconjoint@auvergnerhonealpes.fr</u>

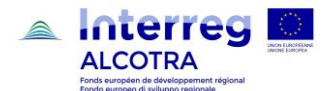

## Sommaire du formulaire de candidature tel qu'il sera généré par Synergie CTE

## Sommario del formulario di candidatura restituito da Synergie CTE

| I - R  | és | sumé du         | ו projet - Riepilogo del progetto                                                                                                    | . 25        |
|--------|----|-----------------|----------------------------------------------------------------------------------------------------|-------------|
| 1      |    | Iden            | tification du projet – Identificazione del progetto                                                                                                    | 25          |
| 2      | )  | Desc            | cription synthétique du projet – Descrizione sintetica del progetto (max 1.500)                                                                                  | 26          |
| 3      | 8. | Rési            | umé du plan de financement du projet / Riepilogo del piano finanziario del progetto                                                                              | 27          |
| Z      | ŀ. | Aper            | çu des partenaires du projet / Riepilogo dei partner del progetto                                                                                                | 28          |
| 5      | ). | Prise           | e de contact avec l'animateur du territoire / Contatto con l'animatore territoriale                                                                              | 29          |
| II - F | Pa | rtenaire        | s du projet / Partner del progetto                                                                                                    | . 30        |
| 1      |    | Parte           | enaires du projet / Partner del progetto                                                                                                    | 30          |
|        |    | 1.1             | Questionnaire sur les partenaires / Questionario relativo ai partner                                                                                             | 32          |
| 2      | 2. | Plan            | de financement du partenaire / Piano finanziario del partner                                                                                                    | 34          |
|        |    | 2.1             | Plan de financement du partenaire / Piano finanziario del partner                                                                                                | 34          |
|        |    | 2.2             | Provenance de la contribution des partenaires / Origine del contributo dei partner                                                                               | 34          |
|        |    | 2.3<br>partner  | Ventilation du budget du partenaire par activité / catégories de dépenses (CD) / Ripartizione del budget per attività / categorie di spesa (CS)                  | : del<br>35 |
| III -  | De | escriptio       | on du projet / Descrizione del progetto                                                                                                    | . 36        |
| 1      |    | Cont            | exte de référence du projet / Contesto di riferimento del progetto                                                                                               | 36          |
|        |    | 1.1<br>problen  | Défis territoriaux communs : contexte et problématiques de départ / Sfide territoriali comuni : contest natiche di riferimento (max. 2.000)                      | to e<br>36  |
|        |    | 1.2<br>2.000)   | Les défis relevés par le projet et l'approche utilisée / Sfide affrontate dal progetto e approccio utilizzato (n<br>36                                           | nax.        |
|        |    | 1.3<br>transfro | Besoin de coopération transfrontalière / valeur ajoutée transfrontalière - Necessità della cooperazi<br>ntaliera / Valore aggiunto transfrontaliero (max. 2.000) | one<br>37   |
|        |    | 1.4             | Effet levier / Effetto leva (max 2.000) (Effett moltiplicateur // Effetto demoltiplicatore)                                                                      | 37          |
| 2      | 2. | Obje            | ctif du projet / Obiettivi del progetto                                                                                                    | 38          |
|        |    | 2.1<br>progette | Objectifs, résultats attendus et principales activités du projet / Obiettivi, risultati attesi e principali attività                                             | del<br>38   |
|        |    | 2.2             | Groupes cibles / Gruppi destinatari del progetto                                                                                                    | 41          |
|        |    | 2.3<br>progette | Durabilité / viabilité des réalisations et résultats du projet / Sostenibilità delle realizzazioni e risultati<br>o (max. 2.000)                                 | del<br>42   |
|        |    | 2.4             | Transférabilité des réalisations du projet / Trasferibilità delle realizzazioni del progetto (max. 2.000)                                                        | 42          |
| 3      | 8. | Intég           | ration du projet à son environnement / Integrazione del progetto nell'ambito di riferimento                                                                      | 43          |
|        |    | 3.1<br>regiona  | Stratégies et politiques européennes, nationales et régionales / Strategie e politiche europee, naziona li (max. 2.000)                                          | ali e<br>43 |
|        |    | 3.2<br>2.000)   | Synergies et complémentarités avec d'autres projets / Sinergie e complementarietà con gli altri progetti (n<br>43                                                | າax.        |
|        |    | 3.3             | Capitalisation / Capitalizzazione (max. 2.000)                                                                                                    | 44          |
| Z      | ŀ. | Princ           | sipes horizontaux / Principi orizzontali                                                                                                    | 45          |
| 5      | ). | Focu            | is Développement durable / Focus sviluppo sostenibile                                                                                                    | 46          |
|        |    | 5.1             | Zones sensibles concernant l'environnement / Zone sensibili relative all'ambiente                                                                                | 46          |

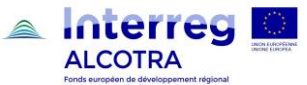

|    |            |                   | Fondo europeo di sviluppo regionale                                                                                               |             |
|----|------------|-------------------|----------------------------------------------------------------------------------------------------|-------------|
|    |            | 5.2               | Impacts directs ou indirects sur l'environnement / Impatti diretti o indiretti sull'ambiente                                      | 46          |
|    |            | 5.3               | Grilles des impacts environnementaux / Tabella degli impatti ambientali                                                           | 47          |
|    |            | 5.4<br>ambien     | Actions de communication dans le domaine de l'environnement / Azioni di comunicazione in amb                                      | oito<br>.48 |
|    | 6.         | Plan              | de travail / Piano di lavoro                                                                                                    | 49          |
|    |            | 6.1               | Plan de travail / Piano di lavoro                                                                                                 | 50          |
|    |            | 6.2               | Plan de travail par groupe d'activité (WP)/ Piano di lavoro per gruppo di attività (WP)                                           | 51          |
|    |            | 6.3               | Commande publique / Appalti pubblici (max 2.000)                                                                                  | 53          |
|    |            | 6.4               | Description gestion de projet / Descrizione della gestione del progetto (max 2.000)                                               | 53          |
|    |            | 6.5               | Description communication / Descrizione della comunicazione (max 2.000)                                                           | 54          |
|    |            | 6.6               | Implication des groupes cibles / Coinvolgimento dei destinatari del progetto                                                      | 54          |
|    | 7.         | Coût              | s simplifiés / Costi semplificati                                                                                                 | 56          |
|    | 8.         | Déta              | il des recettes générées par le projet / Dettaglio delle entrate generate dal progetto                                            | 58          |
|    | 9.         | Lieux             | des activités / Localizzazione delle attività                                                                                     | 59          |
|    |            | 9.1<br>nell'area  | Lieu de toutes les activités situées dans la zone du programme / Localizzazione di tutte le attività situ<br>a del programma      | ate<br>59   |
|    |            | 9.2               | Localisation des partenaires / Localizzazione dei partner                                                                         | 60          |
|    | 10         | . Ca              | alendrier indicatif / Calendario previsionale                                                                                     | 60          |
| IV | - Bi       | udget di          | u projet / Budget del progetto                                                                                                    | 61          |
|    | 1.<br>Rip  | Plan<br>partizion | de financement du projet (fonds) – ventilation par partenaire / Piano finanziario del progetto (fondi) –<br>le per partner.       | .61         |
|    | 2.<br>pa   | Budg<br>rtner e p | jet du projet – aperçu par partenaire / par catégorie de dépenses / Budget del progetto – Riepilogo per<br>per categoria di spesa | .62         |
|    | 3.         | Budg              | , jet du projet– aperçu par partenaire / par année / Budget del progetto – Riepilogo per partner e per anno                       | 62          |
|    | 4.<br>atti | Budg<br>          | get du projet – aperçu par partenaire / par activité (act) / Budget del progetto - Riepilogo per partner e per                    | .63         |
|    | 5.         | Budg<br>63        | jet du projet– aperçu par activité (act.) / par année / Budget del progetto – Riepilogo per attività e per ann                    | 0           |
|    | 6.<br>pei  | Budg<br>r catego  | get du projet – aperçu par activité (act.) / par ligne budgétaire / Budget del progetto – Riepilogo per attività<br>ria di spesa  | ie<br>.63   |
| ۷- | An         | nnexes d          | lu projet / Allegati                                                                                                    | 65          |
|    | 1.         | Téléo             | chargement des annexes / Caricamento degli allegati                                                                               | 65          |
|    | 2.         | Décla             | aration et signature du chef de file / Dichiarazione e firma del capofila                                                         | 67          |
|    | 3.         | Anne              | exe 1 - Classification des types de partenaires / Allegato 1 – Classificazione dei tipi di partner                                | 67          |
|    | 4.         | Anne              | exe 2 – Récapitulatif des annexes / Riepilogo degli allegati                                                                      | 68          |
|    |            |                   |                                                                                                    |             |

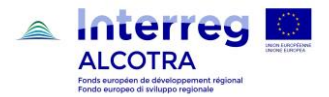

## I - Résumé du projet - Riepilogo del progetto

## 1. Identification du projet – Identificazione del progetto

| Le t | ableau reporte automatiquement les informations saisies | La ta | abella riporta automaticamente le informazioni inserite nella one di Synergie denominata: |
|------|---------------------------------------------------------|-------|-------------------------------------------------------------------------------------------|
| dan: | s l'onglet de Synergie intitulé:                        | sezi  |                                                                                           |
| ۶    | Saisir les informations principales/Description         | ≻     | Inserire gli elementi principali/Descrizione                                              |

| A                                 |                             |  |                |
|-----------------------------------|-----------------------------|--|----------------|
| Acronyme                          |                             |  |                |
| Acronimo                          |                             |  |                |
| Titre du                          | u projet                    |  |                |
| Titolo del                        | progetto                    |  |                |
| Nom de l'organisme                | e du chef de file           |  |                |
| Nome dell'organismo del capo fila |                             |  |                |
| N° du                             | projet                      |  |                |
| N° del r                          | progetto                    |  |                |
|                                   | i doi piogotto              |  |                |
|                                   | Data da dilibut             |  | Nombre de mois |
| Durée du projet                   | Date de debut               |  | Numero di mesi |
| Durata del progetto               | Data di inizio <sup>1</sup> |  |                |
| Duluta doi progotto               | Data da fin                 |  |                |
|                                   | Date de fin                 |  |                |
|                                   | Data di fine                |  |                |
| Axe prioritaire                   | du programme                |  |                |
| Asse prioritario                  | del programma               |  |                |
|                                   | 1 0                         |  |                |
|                                   |                             |  |                |
| Objectif du programme             |                             |  |                |
| Objettivo del programma           |                             |  |                |
|                                   |                             |  |                |
|                                   |                             |  |                |

<sup>&</sup>lt;sup>1</sup> **<u>ATTENTION</u>**: Voir info en introduction / <u>**ATTENZIONE**</u>: Vedere info nell'introduzione

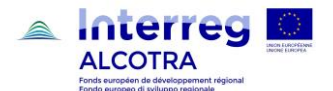

## 2. Description synthétique du projet – Descrizione sintetica del progetto (max 1.500)

| Le tableau reporte automatiquement les informations saisies<br>dans l'onglet de Synergie intitulé :                                     | Il paragrafo riporta automaticamente le informazioni inserite<br>nella sezione di Synergie denominata :                |
|----------------------------------------------------------------------------------------------------|----------------------------------------------------------------------------------------------------|
| <ul> <li>Saisiries informations principales/Description</li> </ul>                                                                      | Insente gil elementi principali/Descrizione                                                                            |
| Veuillez donner un aperçu concis du projet (en adoptant le style<br>d'un communiqué de presse) et décrivez :                            | Fornire una sintesi del progetto (adottando lo stile di un comunicato stampa) e descrivere:                            |
| <ul> <li>Le ou les problématiques communes à la zone du<br/>programme auxquelles veut répondre votre projet</li> </ul>                  | • La/le problematiche comuni alla zona del programma che il progetto si propone di affrontare                          |
| <ul> <li>l'objectif général du projet et les résultats attendus grâce à<br/>votre projet par rapport à la situation actuelle</li> </ul> | • l'obiettivo generale del progetto e i risultati attesi alla fine<br>dell'operazione rispetto alla situazione attuale |
| les principales activités et ceux qui en bénéficieront                                                                                  | • le principali attività e i beneficiari a cui si indirizzano                                                          |
| <ul> <li>l'approche que vous comptez adopter et les raisons<br/>justifiant une approche transfrontalière</li> </ul>                     | • il metodo che si intende adottare e i motivi per i quali si ricorre a un approccio transfrontaliero                  |
| la valeur ajoutée du partenariat                                                                                                    | • il valore aggiunto del partenariato                                                                                  |
| • ce qui est nouveau/original                                                                                                    | elementi nuovi/originali                                                                                               |

| FR |  |
|----|--|
|    |  |
|    |  |
|    |  |
|    |  |

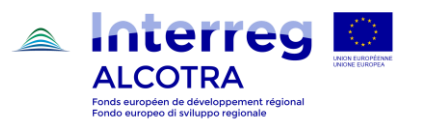

## 3. Résumé du plan de financement du projet / Riepilogo del piano finanziario del progetto

| Le tableau reporte automatiquement les informations saisies dans l'onglet intitulé :          | Questa tabella riporta automaticamente le informazioni inserite nella sezione denominata:          |
|-----------------------------------------------------------------------------------------------|----------------------------------------------------------------------------------------------------|
| Saisir les informations principales/Partenaire/Partenaire XY/Plan de Financement              | Inserire gli elementi principali/Partner/Partner XY/Piano finanziario                              |
| Veuillez indiquer les montants financiers pour chaque cofinanceur.                            | Indicare gli importi per ogni cofinanziatore.                                                      |
| S'il s'agit d'autofinancement, veuillez cocher la case "autofinancement".                     | In caso di autofinanziamento, selezionare la casella "autofinanziamento".                          |
| Pour rappel, le taux de subvention FEDER ne doit pas dépasser 85% du montant total du budget. | Si ricorda che il tasso del contributo FESR non può superare l'85% dell'importo totale del budget. |

| CO-FINANCEURS du PROGRAMME<br>COFINANZIAMENTO DEL PROGRAMMA |                    |                                   | CONTRIBUTION<br>CONTRIBUTO                        |                                                                |                                                                 |                                           | BUDGET TOTAL<br>ELIGIBLE<br>BUDGET TOTALE<br>AMMISSIBILE |  |
|-------------------------------------------------------------|--------------------|-----------------------------------|---------------------------------------------------|----------------------------------------------------------------|-----------------------------------------------------------------|-------------------------------------------|----------------------------------------------------------|--|
| Source de cofinancement<br>Fonte cofinanziamento            | Montant<br>Importo | Taux de<br>Cofinancement<br>Tasso |                                                   | Contribution publique<br>Contributo pubblico                   | 9                                                               | Contribution privée<br>Contributo privato | Total contribution<br>Totale contributo                  |  |
|                                                             |                    | Comanziamento                     | Contribution<br>Nationale<br>Contributo Nazionale | Autre contribution<br>Publique<br>Altri contributi<br>pubblici | Total contribution<br>Publique<br>Contributo pubblico<br>totale |                                           |                                                          |  |
| FEDER<br>FESR                                               |                    |                                   |                                                   |                                                                |                                                                 |                                           |                                                          |  |
| Total fonds UE<br>Totale fondi UE<br>Total<br>Totale        |                    |                                   |                                                   |                                                                |                                                                 |                                           |                                                          |  |

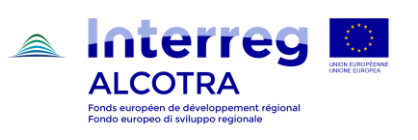

## 4. Aperçu des partenaires du projet / Riepilogo dei partner del progetto

| Ce | e tableau également reporte automatiquement les informations saisies dans l'onglet intitulé: | Anc | he questa tabella riporta automaticamente le informazioni inserite nella sezione denominata: |
|----|----------------------------------------------------------------------------------------------|-----|----------------------------------------------------------------------------------------------|
| ≻  | Saisir les informations principales/Partenaire/Partner XY/Plan de Financement                | ≻   | Inserire gli elementi principali/Partner/Partner XY/Piano finanziario                        |

| N° du<br>Partenaire<br>N° del<br>partner | Nom du partenaire<br>Nome del partner | Région(NUTS3)<br>Regione (NUTS 3) | Pays<br>Paese | Total éligible<br>Totale<br>ammissibile | Subven<br>Contribu<br>Montant du<br>Fonds<br>Importo del fondo | tion du fonds<br>uto del fondo<br>Pourcentage<br>sur le total éligible<br>Percentuale sul<br>totale ammissibile | Total<br>Contreparties<br>Totale<br>contropartite | C<br>C<br>Contrepartie<br>Publique<br>Contropartite<br>pubbliche | ontreparties<br>ontropartite<br>Détail des cont<br>Dettaglio delle co<br>Contrepartie<br>Privée<br>Contropartite<br>privata | reparties<br>ontropartite<br>Autofinancement issu des<br>recettes<br>Autofinanziamento che<br>deriva delle entrate |
|------------------------------------------|---------------------------------------|-----------------------------------|---------------|-----------------------------------------|----------------------------------------------------------------|----------------------------------------------------------------------------------------------------|---------------------------------------------------|------------------------------------------------------------------|----------------------------------------------------------------------------------------------------|----------------------------------------------------------------------------------------------------|
| 1                                        |                                       |                                   |               |                                         |                                                                |                                                                                                    |                                                   |                                                                  |                                                                                                    |                                                                                                    |
| 2                                        |                                       |                                   |               |                                         |                                                                |                                                                                                    |                                                   |                                                                  |                                                                                                    |                                                                                                    |
| 3                                        |                                       |                                   |               |                                         |                                                                |                                                                                                    |                                                   |                                                                  |                                                                                                    |                                                                                                    |

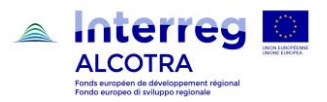

## 5. Prise de contact avec l'animateur du territoire / Contatto con l'animatore territoriale

| Compléter ce tableau en accédant au chapitre suivant à partir<br>du Sommaire :                                                                                                    | Completare la tabella seguente accedendo dal sommario al capitolo :                                                                                                    |
|----------------------------------------------------------------------------------------------------|----------------------------------------------------------------------------------------------------|
| <ul> <li>Chapitre I.5 Contact avec l'animateur territorial</li> </ul>                                                                                                    | > Capitolo I.5 Contatto con l'animatore territoriale                                                                                                    |
| ATTENTION :                                                                                                    | ATTENZIONE:                                                                                                    |
| Ce chapitre n'est pas pertinent et n'est pas à compléter<br>dans le cadre de l'appel à projet PITER/PITEM. Le travail de<br>concertation mené doit être présenté dans un document<br>spécifique à insérer dans le chapitre Annexes phase 2 du<br>formulaire de développement de la stratégie. | Questo capitolo non deve essere completato nell'ambito<br>del bando PITER/PITEM. Le riunioni di concertazione<br>realizzate devono essere indicate, per ciascun progetto,<br>nell'allegato alla strategia che dà evidenza del lavoro di<br>concertazione svolto (capitolo "Allegati fase 2). |

|                 | Prise de contact avec<br>l'animateur du territoire<br>Contatto con l'animatore<br>territoriale | Date de la prise contact<br>Data del contatto | Description du contact (Max<br>2.000)<br>Descrizione del contatto (Max<br>2.000) |
|-----------------|------------------------------------------------------------------------------------------------|-----------------------------------------------|----------------------------------------------------------------------------------|
| Accompagnement  | Selectionner Oui/Non                                                                           | Indiquer la date                              | Texte libre                                                                      |
| Accompagnamento | Selezionare Sì/No                                                                              | Indicare la data                              | Testo libero                                                                     |

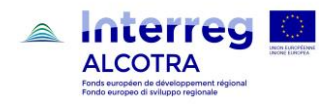

## II - Partenaires du projet / Partner del progetto

## 1. Partenaires du projet / Partner del progetto

| <ul> <li>Un tableau reporte automatiquement pour chaque partenaire les informations saisies dans l'onglet intitulé :</li> <li>Saisir les informations principales/Partenaire/Partner XY/Description, Contacts, Coordonnées bancaires</li> </ul>                                                                                                    | <ul> <li>Il paragrafo riporta automaticamente per ciascun partner le informazioni inserite nelle sezione di Synergie CTE denominata:</li> <li>Inserire gli elementi principali/Partner/Partner XY/Descrizione, Contatti, Coordinate bancarie</li> </ul>                                                                                                    |
|----------------------------------------------------------------------------------------------------|----------------------------------------------------------------------------------------------------|
| Description         Les informations suivantes sont obligatoires pour chaque partenaire:         • Le partenaire est chef de file (OUI/NON)         • Nom, adresse, TVA         • Récupération TVA (OUI/NON/Partiellement)         • Type partenaire (public/privé)                                                                                                    | <ul> <li>Descrizione</li> <li>Le informazioni seguenti sono obbligatorie per ogni partner:</li> <li>Il partner è capofila (SI/NO)</li> <li>Nome, indirizzo, partita IVA</li> <li>Recupero dell'IVA (SI/NO/Parzialmente)</li> <li>Tipologia di Partner (pubblico/privato)</li> </ul>                                                                                                    |
| Contacts<br>Saisissez les coordonnées des personnes chargées du suivi du<br>projet pour chaque partenaire.<br>Vous pouvez saisir différents types de contact. Il est obligatoire<br>d'en saisir au moins deux:<br>• Un coordinateur du projet<br>• Un représentant légal.<br>Pour chaque "contact" veillez à remplir tous les champs<br>proposés.<br>RIBs du partenaire<br>Indiquer pour tous les partenaires les coordonnées bancaires. | Contatti<br>Inserire i dati delle persone incaricate della gestione del<br>progetto per ogni partner.<br>E' possibile indicare diversi tipi di contatto. E' obbligatorio<br>indicarne almeno due:<br>• Un coordinatore di progetto<br>• Un rappresentante legale.<br>Per ogni "contatto" completare tutti i campi proposti.<br>Coordinate bancarie<br>Indicare le coordinate bancarie per tutti i partner. |

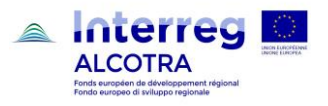

| N° du partenaire<br>N° del partner                                                         |                                                     | R           | ôle du partenaire<br>Ruolo del partner |       |   |
|--------------------------------------------------------------------------------------------|-----------------------------------------------------|-------------|----------------------------------------|-------|---|
| 1                                                                                          |                                                     |             |                                        |       |   |
| Nom du partenaire<br>Nome del partner                                                      |                                                     |             |                                        |       |   |
| Abréviation de l'organisme<br>du partenaire<br>Abbreviazione dell'organismo del<br>partner |                                                     |             |                                        |       |   |
| Référence du partenaire<br>Referenza del partner                                           | [AUTOMATIQUE]<br>[AUTOMATICO]                       |             |                                        |       |   |
| Adresse principale<br>Indirizzo principale                                                 |                                                     |             |                                        |       |   |
| Contact<br>Contatto                                                                        |                                                     | Nom<br>Nome | Prénom<br>Cognome                      | email |   |
| Coordonnées bancaires<br>Coordinate bancarie                                               | Nom de la banque<br>Nome della banca                |             |                                        |       | · |
|                                                                                            | Adresse<br>Indirizzo                                |             |                                        |       |   |
|                                                                                            | N° de compte<br>N° dell'account                     |             |                                        |       |   |
|                                                                                            | Code banque<br>Codice banca                         |             |                                        |       |   |
|                                                                                            | N° IBAN<br>N° SWIFT                                 |             |                                        |       |   |
|                                                                                            | Référence interne<br>Riferimento interno            |             |                                        |       |   |
|                                                                                            | Propriétaire du<br>Compte<br>Proprietario del conto |             |                                        |       |   |
| NUTS3                                                                                      |                                                     |             |                                        |       |   |
| Type de partenaire<br>Tipologia di partner                                                 | [Public/Privé]<br>[Pubblico / Privato]              |             |                                        |       |   |
| Catégorie<br>Categoria                                                                     |                                                     |             |                                        |       |   |
| En dehors de la zone<br>d'éligibilité<br>Al di fuori dell'area ammissibile                 | [AUTOMATIQUE]<br>[AUTOMATICO]                       |             |                                        |       |   |
| N° TVA<br>N° IVA                                                                           |                                                     |             |                                        |       |   |
| Récupère-t-il la TVA ?<br>Recupera l'IVA ?                                                 | Oui/Non/Partiellement                               |             |                                        |       |   |

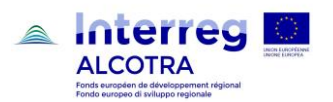

| ATTENTION: L'onglet suivant sera à remplir aussi pour chaque partenaire: |                                                                                       |   | ATTENZIONE : per ogni partner è necessario compilare anche la sezione seguente: |  |  |
|--------------------------------------------------------------------------|---------------------------------------------------------------------------------------|---|---------------------------------------------------------------------------------|--|--|
| ۶                                                                        | Saisir les informations principales/Partenaire/Partner XY/<br>Expériences antérieures | > | Inserire gli elementi principali/Partner/Partner<br>XY/Esperienze precedenti    |  |  |

| Expériences antérieures                        | Esperienze precedenti                        |
|------------------------------------------------|----------------------------------------------|
| Expérience Alcotra (max 250)                   | Esperienza Alcotra (max 250)                 |
|                                                |                                              |
|                                                |                                              |
|                                                |                                              |
| Expérience de coopération (max 250)            | Esperienza di cooperazione (max 250)         |
|                                                |                                              |
|                                                |                                              |
|                                                |                                              |
|                                                |                                              |
| Expérience autres programmes de l'UE (max 250) | Esperienza altri programmi dell'UE (max 250) |
|                                                |                                              |
|                                                |                                              |
|                                                |                                              |

## 1.1 Questionnaire sur les partenaires / Questionario relativo ai partner

| Compléter ce tableau en accédant au chapitre suivant à partir du Sommaire : | Completare la tabella accedendo al seguente capitolo a partire dal Sommario : |
|-----------------------------------------------------------------------------|-------------------------------------------------------------------------------|
| Chapitre II.1.1 – Questionnaire sur les partenaires 1                       | <ul> <li>Capitolo II.1.1 – Questionario relativo ai partner 1</li> </ul>      |
| A compléter pour les partenaires privés seulement.                          | Tabella da compilare solo per i partner privati.                              |

| Partenaire | Numéro SIRET                 | Taille de<br>l'organisme (nombre de salariés) | CA de<br>l'organisme     |
|------------|------------------------------|-----------------------------------------------|--------------------------|
| Partner    | Partita IVA / Codice fiscale | Dimensione dell'organismo (dipendenti)        | Fatturato dell'organismo |
| Partner X  |                              |                                               |                          |
| Partner Y  |                              |                                               |                          |

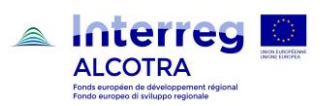

| Compléter ce tableau en accédant au chapitre suivant à partir<br>du Sommaire :<br>Chapitre II.1.1 – Questionnaire sur les partenaires 2<br>Saisi obligatoire pour TOUS les partenaires (public set<br>privées).                                                                                                    | <ul> <li>Completare la tabella accedendo al seguente capitolo a partire dal Sommario :</li> <li>Capitolo II.1.1 – Questionario relativo ai partner 2</li> <li>Inserimento obbligatorio per TUTTI i partner (pubblici e privati).</li> </ul>                                                                                                    |
|----------------------------------------------------------------------------------------------------|----------------------------------------------------------------------------------------------------|
| Dans le champ « expertises thématiques et expériences de<br>l'organisme » décrire la cohérence entre les compétences et<br>les expériences thématiques des partenaires et les activités<br>de projet qui leur sont attribuées sur la base du plan de travail,<br>l'importance des expériences des partenaires par rapport aux<br>objectifs et aux résultats du projet, la complémentarité et<br>l'équilibre des compétences respectives.<br>Dans le champ « avantages pour l'organisme découlant de la<br>participation au projet » décrire l'avantage que l'organisme<br>envisage d'obtenir grâce à sa participation au projet (par ex.<br>experimentation de nouvelles méthodes, etc.). | Nella sezione "competenze tematiche e esperienze dell'ente" descrivere<br>la coerenza fra le competenze ed esperienze tematiche del<br>partner e le attività progettuali attribuite al partner dal piano di<br>lavoro, la rilevanza delle esperienze del partner rispetto agli<br>obiettivi ed ai risultati attesi del progetto, la complementarietà e il<br>bilanciamento delle rispettive competenze.<br>Nella sezione "vantaggi a partecipare al progetto" descrivere<br>chiaramente il vantaggio che il partner ritiene di poter ottenere<br>dalla partecipazione al progetto (es. sperimentazione nuovi<br>metodi, ecc.). |

| Partenaire | L'organisme fait                                 | Quelles sont les                                | Quels sont les                                  |
|------------|--------------------------------------------------|-------------------------------------------------|-------------------------------------------------|
|            | il partie d'un groupe? si oui de quelle taille   | expertises thématiques et les expériences de    | avantages pour l'organisme découlant de la      |
|            | (nombre de personnes du groupe)? quel CA?        | l'organisme qui sont pertinentes pour le projet | participation au projet ?                       |
|            | quelle « participation » ? (seuil détenu)        | ?                                               |                                                 |
|            | dans le capital)?                                |                                                 |                                                 |
|            | . ,                                              |                                                 |                                                 |
|            |                                                  |                                                 |                                                 |
|            |                                                  |                                                 |                                                 |
| Partner    | L'organismo fa parte di un gruppo? In caso di    | Quali sono le competenze tematiche e le         | Per l'ente, quali sono i vantaggi a partecipare |
|            | riposta positiva indicare la dimensione del      | esperienze dell'ente che ritiene pertinenti per | al progetto?                                    |
|            | gruppo (numero di dipendenti), ll fatturato e la | il progetto?                                    |                                                 |
|            | quota di partecipazione nel capitale.            |                                                 |                                                 |
|            |                                                  |                                                 |                                                 |
|            |                                                  |                                                 |                                                 |
|            |                                                  |                                                 |                                                 |
|            | Mar 4500 conset                                  | Mars 4500 and at burn                           | Mars 4500 sourcething                           |
|            | Max 1500 caracteres                              | Max 1500 caracteres                             | Max 1500 caracteres                             |
| Partner X  |                                                  |                                                 |                                                 |
|            |                                                  |                                                 |                                                 |
| Partner Y  |                                                  |                                                 |                                                 |
|            |                                                  |                                                 |                                                 |

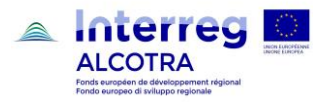

## 2. Plan de financement du partenaire / Piano finanziario del partner

## 2.1 Plan de financement du partenaire / Piano finanziario del partner

| Ce tableau également reporte automatiquement les informations saisies dans l'onglet intitulé: |                                                                                                    | Anche questa tabella riporta automaticamente le informazioni inserite nella sezione di Synergie CTE denominata: |  |  |
|-----------------------------------------------------------------------------------------------|----------------------------------------------------------------------------------------------------|----------------------------------------------------------------------------------------------------|--|--|
|                                                                                               | <ul> <li>Saisir les informations principales/Partenaire/Partner<br/>XY/Plan de Financement</li> </ul> | Inserire gli elementi principali/Partner/Partner XY/Piano<br>finanziario                                        |  |  |

#### Pour chaque partenaire / Per ogni partner

| Cofinancement<br>Cofinanziamento                                       |                                                                                              | Total contreparties<br>Totale contropartite           |                                              |                                                                                       |                                             |                                                                         |
|------------------------------------------------------------------------|----------------------------------------------------------------------------------------------|-------------------------------------------------------|----------------------------------------------|---------------------------------------------------------------------------------------|---------------------------------------------|-------------------------------------------------------------------------|
| Montant<br>programmé du<br>FEDER<br>Importo<br>programmato del<br>FESR | Pourcentage de<br>cofinancementdu<br>fonds<br>Percentuale di<br>cofinanziamento del<br>fondo | Contrepartie<br>Publique<br>Contropartita<br>pubblica | Contrepartie privée<br>Contropartita privata | Autofinancement<br>issu des recettes<br>Autofinanziamento che<br>deriva dalle entrate | Total contreparties<br>Totale contropartite | Total éligible du<br>Partenaire<br>Totale<br>ammissibile<br>del partner |
|                                                                        |                                                                                              |                                                       |                                              |                                                                                       |                                             |                                                                         |

## 2.2 Provenance de la contribution des partenaires / Origine del contributo dei partner

| Ce tableau également reporte automatiquement les informations saisies dans l'onglet intitulé: |                                                                                  | Anche questa tabella riporta automaticamente le informazioni inserite nella sezione di Synergie CTE denominata: |                                                                       |
|-----------------------------------------------------------------------------------------------|----------------------------------------------------------------------------------|----------------------------------------------------------------------------------------------------|-----------------------------------------------------------------------|
| >                                                                                             | Saisir les informations principales/Partenaire/Partner<br>XY/Plan de Financement | 4                                                                                                    | Inserire gli elementi principali/Partner/Partner XY/Piano finanziario |

#### Pour chaque partenaire / Per ogni partner

| Nom du co-financeur<br>Nome del cofinanziatore | Type de contrepartie<br>Tipologia di contropartita | Part de la<br>contrepartie sur le<br>total éligible<br>Quota della<br>contropartita sul<br>totale ammissibile | Montant<br>Importo | Commentaire<br>Commento |
|------------------------------------------------|----------------------------------------------------|----------------------------------------------------------------------------------------------------|--------------------|-------------------------|
|                                                |                                                    |                                                                                                    |                    |                         |
|                                                |                                                    |                                                                                                    |                    |                         |
| Total                                          |                                                    |                                                                                                    |                    |                         |

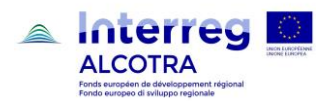

## 2.3 Ventilation du budget du partenaire par activité / catégories de dépenses (CD) / Ripartizione del budget del partner per attività / categorie di spesa (CS)

| Ce tableau reporte automatiquement les informations saisies          | Questa tabella riporta automaticamente le informazioni inserite |
|----------------------------------------------------------------------|-----------------------------------------------------------------|
| dans le « Plan de Travail » (voir chapitre III.6 de la guide pour la | nel "Piano di lavoro" (cfr. Capitolo III.6 del manuale per      |
| logique de saisie du plan de travail)                                | informazioni sulla logica di inserimento del piano di lavoro)   |
| ······································                               | ······································                          |

Pour chaque partenaire / Per ogni partner

| Nom partenaire<br>Nome del partner     | Préparation du<br>Projet<br>Preparazi<br>one del<br>progetto | Gouvernance et<br>gestion<br>administrative du<br>projet<br>Governance e<br>gestione<br>amministrativa del<br>progetto | Communication<br>Comunicazione | Groupe<br>d'activité<br>Gruppo di<br>attività | Total<br>Totale |
|----------------------------------------|--------------------------------------------------------------|----------------------------------------------------------------------------------------------------|--------------------------------|-----------------------------------------------|-----------------|
| Frais de personnel                     |                                                              |                                                                                                    |                                |                                               |                 |
| Spese di personale                     |                                                              |                                                                                                    |                                |                                               |                 |
| Frais de bureau et frais               |                                                              |                                                                                                    |                                |                                               |                 |
| Administratifs                         |                                                              |                                                                                                    |                                |                                               |                 |
| Spese d'ufficio e amministrative       |                                                              |                                                                                                    |                                |                                               |                 |
| Frais de déplacement et                |                                                              |                                                                                                    |                                |                                               |                 |
| d'hébergement                          |                                                              |                                                                                                    |                                |                                               |                 |
| Spesa di viaggio e soggiorno           |                                                              |                                                                                                    |                                |                                               |                 |
| Frais liés au recours à des            |                                                              |                                                                                                    |                                |                                               |                 |
| compétences et à des services          |                                                              |                                                                                                    |                                |                                               |                 |
| externes                               |                                                              |                                                                                                    |                                |                                               |                 |
| Costi per consulenze e servizi esterni |                                                              |                                                                                                    |                                |                                               |                 |
| Dépenses d'équipement                  |                                                              |                                                                                                    |                                |                                               |                 |
| Spese per attrezzature                 |                                                              |                                                                                                    |                                |                                               |                 |
| Dépenses d'infrastructure et           |                                                              |                                                                                                    |                                |                                               |                 |
| de BTP                                 |                                                              |                                                                                                    |                                |                                               |                 |
| Spese di infrastruttura e di edilizia  |                                                              |                                                                                                    |                                |                                               |                 |
| Total                                  | 0,00€                                                        | 0,00€                                                                                                    | 0,00€                          | 0,00€                                         | 0,00€           |

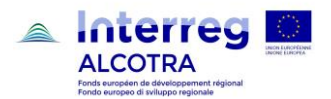

## III - Description du projet / Descrizione del progetto

| Les Chapitres III.1, III.2, III.3, III.4, III.5, accessibles à partir du | I Capitoli III.1, III.2, III.3, III.4, III.5 sono da completare, |
|--------------------------------------------------------------------------|------------------------------------------------------------------|
| sommaire, sont à saisir.                                                 | accedendovi direttamente dal sommario.                           |

## 1. Contexte de référence du projet / Contesto di riferimento del progetto

## 1.1 Défis territoriaux communs : contexte et problématiques de départ / Sfide territoriali comuni : contesto e problematiche di riferimento (max. 2.000)

| Quels sont les problématiques et les besoins territoriaux communs auxquels veut répondre votre projet?                                                                                                    | Quali sono le problematiche e i bisogni territoriali comuni che si propone di affrontare il progetto?                                                                                                    |
|----------------------------------------------------------------------------------------------------|----------------------------------------------------------------------------------------------------|
| Veuillez décrire la pertinence de votre projet pour la zone du<br>programme en termes de défis et d'opportunités communs qui<br>sont couverts par votre projet. Illustrer la situation initiale et<br>décrire clairement pourquoi le projet est considéré nécessaire<br>pour les territoires impliqués. | Descrivere la rilevanza del progetto per la zona del programma<br>a livello di sfide e opportunità comuni. Illustrare la situazione<br>iniziale e descrivere chiaramente perché il progetto viene<br>considerato necessario per i territori coinvolti. |

| FR |  |
|----|--|
|    |  |
|    |  |
|    |  |
| IT |  |
|    |  |
| ·  |  |
|    |  |

## 1.2 Les défis relevés par le projet et l'approche utilisée / Sfide affrontate dal progetto e approccio utilizzato (max. 2.000)

| Comment le projet s'attaque-t-il aux défis communes                | Come il progetto affronta le sfide comuni identificate e quali  |
|--------------------------------------------------------------------|-----------------------------------------------------------------|
| identifiées et qu'est-ce qui est nouveau dans la démarche          | sono gli elementi innovativi nella realizzazione dello          |
| adoptée par le projet?                                             | stesso?                                                         |
| Veuillez décrire comment le projet entend aborder les défis        | Descrivere come il progetto intende affrontare le sfide comuni  |
| communes identifiées, les méthodes qui seront appliquées au        | identificate, i metodi che si intendono applicare nel corso del |
| cours du projet et dans quelle mesure l'approche employée va-      | progetto e in quale misura l'approccio adottato va oltre le     |
| t-elle aller au-delà des pratiques déjà en place dans le secteur / | pratiche comuni nel settore / zona del programma / paesi        |
| la zone du programme / les pays participants.                      | partecipanti.                                                   |

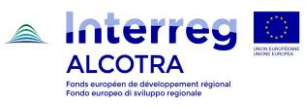

| FR  |  |
|-----|--|
|     |  |
|     |  |
|     |  |
|     |  |
| іт. |  |
|     |  |
|     |  |
|     |  |
|     |  |
|     |  |

1.3 Besoin de coopération transfrontalière / valeur ajoutée transfrontalière - Necessità della cooperazione transfrontaliera / Valore aggiunto transfrontaliero (max. 2.000)

| Pourquoi une coopération transfrontalière est-elle              | Perché la cooperazione transfrontaliera è necessaria per         |
|-----------------------------------------------------------------|------------------------------------------------------------------|
| nécessaire pour atteindre les objectifs et résultats du projet  | raggiungere gli obiettivi e conseguire i risultati previsti nel  |
| ?                                                               | progetto?                                                        |
| Veuillez expliquer pourquoi les objectifs du projet ne peuvent  | Spiegare perché gli obiettivi del progetto non potrebbero essere |
| pas être atteints en agissant uniquement au niveau              | raggiunti operando solo a livello nazionale/regionale/locale e   |
| national/régional/local et décrivez les avantages que le projet | descrivere i vantaggi che il progetto offre a partner/gruppi     |
| fournit aux partenaires/groupes cibles/zone du projet/zone du   | target/zone del progetto/zona del programma attraverso un        |
| programme par l'adoption d'une approche transfrontalière.       | approccio transfrontaliero.                                      |

| FR |  |  |
|----|--|--|
|    |  |  |
|    |  |  |
| 11 |  |  |
|    |  |  |

## 1.4 Effet levier / Effetto leva (max 2.000) (Effett moltiplicateur // Effetto demoltiplicatore)

| Argumenter l'effet multiplicateur du projet en décrivant le<br>rapport couts et bénéfice relativement aux objectifs<br>attendus.                                                                                                 | Dimostrare l'effetto demoltiplicatore del progetto descrivendo il rapporto costi/benefici relativamente agli obiettivi previsti.                      |
|----------------------------------------------------------------------------------------------------|----------------------------------------------------------------------------------------------------|
| Veuillez expliquer comment un bénéfice maximal sera obtenu<br>par le projet avec les ressources qui sont à sa disposition, et<br>comment le projet assure-t-il que les 3 E (économie, efficience<br>et efficacité) sont atteints | Spiegate come il progetto otterrà il massimo dei benefici con le<br>risorse a disposizione rispettando le 3 E (economia, efficienza<br>ed efficacia). |

FR

.....

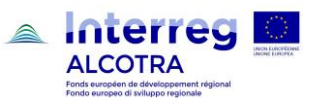

| IT |  |  |  |
|----|--|--|--|
|    |  |  |  |
|    |  |  |  |
|    |  |  |  |

## 2. Objectif du projet / Obiettivi del progetto

## 2.1 Objectifs, résultats attendus et principales activités du projet / Obiettivi, risultati attesi e principali attività del progetto

| Définir dans cette séction le cadre logique de l'opération suivant<br>le schéma indiqué.<br>Séléctionnez "Insérer un objectif" pour commencer la saisie.                                                                                                    |  | Definire in questa sezione il<br>secondo lo schema riportato.<br>Selezionare "Inserire un obiettiv                                                            | quadro logico dell'operazione,<br>o" per iniziare l'inserimento.                                                                                                    |
|----------------------------------------------------------------------------------------------------|--|----------------------------------------------------------------------------------------------------|----------------------------------------------------------------------------------------------------|
| Objectif spécifique de l'axe prioritaire du programme<br>Obiettivo specifico dell'asse prioritario del programma                                                                                                    |  | Indicateur de résultat<br>Indicatore di risultato                                                                                                    |                                                                                                    |
| Sélectionnezunobjectifspécifique(OS)de l'axeprioritaire du programme dansspecifico(OS)lequel s'inscrit votre projet.prioritario del programma nelATTENTION :chaque projets'inscrit dans un seul OS.Sélectionner le même OS quecelui indiqué au début de laprocédure de saisie.procédure de saisie.all'inizio della procedura di<br>caricamento sul sistema. |  | Sélectionnez l'indicateur de<br>résultat du Programme auquel<br>votre projet contribuera (Cf.<br>DOMO chapitre 13 « Axes et<br>priorités d'investissement »). | Selezionare l'indicatore di<br>risultato del Programma al<br>quale il vostro progetto<br>contribuirà (Cfr. Guida di<br>Attuazione capitolo 13 "Assi e<br>priorità di investimento"). |

| Objectif général du projet                                                                                                    |                                                                                                    | Résultats du projet                                                                                                    |                                                                                                    |  |
|----------------------------------------------------------------------------------------------------|----------------------------------------------------------------------------------------------------|----------------------------------------------------------------------------------------------------|----------------------------------------------------------------------------------------------------|--|
| Obiettivo generale del progetto                                                                                                    |                                                                                                    | Risultati del progetto                                                                                                    |                                                                                                    |  |
| Quel est l' <b>objectif général du</b><br><b>projet</b> et quel est son lien avec<br>l'objectif du programme ?<br>Spécifiez le but du projet et<br>décrivez la contribution à<br>l'objectif spécifique de l'axe<br>prioritaire du programme.<br>L'objectif général du projet décrit<br>l'objectif que le projet se propose<br>de soutenir sur le long terme, pour<br>certains groupes cibles. Il<br>correspond donc aux aspects | Qual è l'obiettivo generale<br>del progetto e come si collega<br>con l'obiettivo del<br>programma? Identificare<br>l'obiettivo del progetto e<br>descrivere il suo contributo<br>all'obiettivo specifico dell'asse<br>prioritario del programma.<br>L'obiettivo generale del progetto<br>descrive il cambiamento a lungo<br>termine che il progetto cerca di<br>sostenere a vantaggio del suo<br>gruppo target e corrisponde agli | Quels sont les <b>résultats du</b><br><b>projet</b> et comment sont-ils liés<br>à l'indicateur de résultat du<br>programme indiqué dans le<br>point précédent? Description<br>et quantification de chaque<br>résultat.<br>Les résultats du projet décrivent<br>les avantages de la mise en<br>œuvre du projet et les<br>changements par rapport à la<br>situation initiale. Les résultats<br>décrivent les outputs réalisés par<br>le projet. Les résultats attendus | Quali sono i risultati attesi<br>dal progetto e come si<br>collegano con l'indicatore di<br>risultato del programma<br>individuato nel punto<br>precedente? Descrizione e<br>quantificazione di ogni<br>risultato.<br>I risultati del progetto descrivono i<br>vantaggi della realizzazione di<br>un'operazione e il cambiamento<br>che si prevede di avere a seguito<br>della sua implementazione<br>rispetto alla situazione iniziale. I |  |

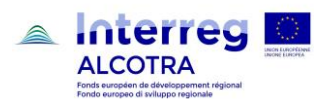

| stratégiques du projet. Le projet<br>définit un seul objectif général,<br>divisé en un ou plusieurs objectifs<br>spécifiques. | aspetti strategici dell'operazione.<br>Il progetto stabilisce un unico<br>obiettivo principale, che viene<br>ulteriormente ripartito in uno o più<br>obiettivi specifici. | favorisent effectivement la<br>réalisation des objectifs<br>spécifiques. | risultati derivano dagli output<br>realizzati dal progetto. Il risultato<br>atteso è l'espressione<br>dell'effettivo raggiungimento<br>dell'obiettivo specifico. |
|----------------------------------------------------------------------------------------------------|----------------------------------------------------------------------------------------------------|--------------------------------------------------------------------------|----------------------------------------------------------------------------------------------------|
| [Max 1.500]                                                                                                    |                                                                                                    | Résultat 1                                                               | [Max 1.500]                                                                                                    |
|                                                                                                    |                                                                                                    | Résultat 2                                                               | [Max 1.500]                                                                                                    |
|                                                                                                    |                                                                                                    | Résultat n                                                               | [Max 1.500]                                                                                                    |

## Objectifs spécifiques du projet

### Obiettivi specifici del progetto

Quels sont les objectifs spécifiques que le projet cherche à atteindre ? Veuillez définir maximum 3 objectifs spécifiques du projet.

Quali sono gli obiettivi specifici che il progetto cerca di raggiungere? Definire non più di 3 obiettivi specifici.

| Titre de l'objectif | Description<br>[max 750]                                                                                                    | <i>Objectif de communication<br/>[max 750]</i>                                                                                                    | Moyens de la<br>communication –<br>Approche/tactique<br>[max 750]                                                                                                    |
|---------------------|----------------------------------------------------------------------------------------------------|----------------------------------------------------------------------------------------------------|----------------------------------------------------------------------------------------------------|
|                     | Veuillez spécifier les objectifs<br>spécifiques du projet et leurs<br>rapports aux activités<br>proposés, telles que décrites<br>dans le plan de travail (cf.<br>Chapitre 6).<br>L'objectif spécifique du projet<br>décrit l'objectif immédiat que le<br>projet vise à atteindre, de manière<br>réaliste au cours de sa mise en<br>œuvre grâce au développement<br>des réalisations de projet. Chaque<br>objectif spécifique contribue au<br>Programme en démontrant sa<br>cohérence avec l'objectif général. | Comment est-ce que la communication peut contribuer à atteindre cet objectif spécifique? Veuillez indiquer les objectifs de communication en lien avec cet objectif. Ces objectifs de communication doivent être cohérents avec la stratégie de communication définie dans le plan de travail. Ex : pour atteindre l'objectif spécifique X il est nécessaire d'impliquer un certain groupe cible; l'objectif de communication est celui d'atteindre le groupe cible. | Veuillez décrire quels sont les<br>instruments et les stratégies<br>qui le projet va mettre en<br>œuvre pour atteindre vos<br>objectifs de communication. Ex<br>: campagne sur les médias<br>sociaux visée à l'implication du<br>groupe cible. |
| 1.                  |                                                                                                    |                                                                                                    |                                                                                                    |
| 2.                  |                                                                                                    |                                                                                                    |                                                                                                    |
| 3.                  |                                                                                                    |                                                                                                    |                                                                                                    |

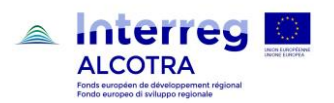

| Titolo dell'obiettivo | Descrizione<br>[max 750]                                                                                                    | Obiettivo di comunicazione<br>[max 750]                                                                                                    | Strumenti di comunicazione<br>– Approccio/Tattica<br>[max 750]                                                                                                    |
|-----------------------|----------------------------------------------------------------------------------------------------|----------------------------------------------------------------------------------------------------|----------------------------------------------------------------------------------------------------|
|                       | Precisare gli obiettivi specifici<br>del progetto e il loro legame<br>con le attività previste, così<br>come definite nel piano di<br>lavoro (cfr. Capitolo 6).<br>L'obiettivo specifico del progetto<br>descrive il cambiamento<br>immediato a cui mira il progetto e<br>che può essere raggiunto<br>realisticamente nel corso della sua<br>attuazione attraverso lo sviluppo<br>degli output. Ciascun obiettivo<br>specifico contribuisce al<br>Programma dimostrando la<br>coerenza di ciascuno di essi con<br>l'obiettivo generale. | In quale modo la<br>comunicazione può contribuire<br>a raggiungere questo obiettivo<br>specifico? Richiamate i vostri<br>obiettivi di comunicazione<br>collegati all'obiettivo, che<br>devono essere coerenti con la<br>strategia di comunicazione<br>definita nel piano di lavoro. Es:<br>per raggiungere l'obiettivo<br>specifico X è necessario<br>coinvolgere un determinato<br>gruppo target; l'obiettivo di<br>comunicazione è quello di<br>raggiungere il gruppo target. | Descrivere quali sono gli<br>strumenti e le strategie che il<br>progetto intende attuare per<br>attuare il vostro obiettivo di<br>comunicazione. Es: campagna<br>sui social media mirata al<br>coinvolgimento del target. |
| 1.                    |                                                                                                    |                                                                                                    |                                                                                                    |
| 2.                    |                                                                                                    |                                                                                                    |                                                                                                    |
| 3.                    |                                                                                                    |                                                                                                    |                                                                                                    |

Tableau récapitulatif du lien entre indicateurs de programme et réalisations principales du projet

Tabella di sintesi del collegamento tra indicatori di programma e realizzazioni principali del progetto

| Ce tableau reporte automatiquement les informations saisies dans l'onglet intitulé                                         | Questa tabella riporta automaticamente le informazioni inserite nella sezione denominata:            |
|----------------------------------------------------------------------------------------------------|----------------------------------------------------------------------------------------------------|
| <ul> <li>Saisir les informations principales/Plan de travail/Groupe<br/>d'activités XY/Réalisations principales</li> </ul> | Inserire gli elementi principali/Piano di lavoro/Gruppo di<br>attività XY/Realizzazioni principali   |
| [Pour le détail du lien entre indicateurs du programme et réalisations principales voir Introduction et par. 6.2]          | [Per il dettaglio del legame tra indicatori e realizzazioni principali cfr. Introduzione e par. 6.2] |

| Indicateur de<br>réalisation du<br>programme<br>Indicatore di<br>output del<br>programma | Cible de l'indicateur de<br>réalisation du programme<br>Valore target dell'indicatore<br>di output del programma | Quantification des<br>réalisations du projet<br>Quantificazione delle<br>realizzazioni del progetto | Numéro des<br>réalisations<br>principales du projet<br>Numero delle<br>realizzazioni<br>principale del<br>progetto | Réalisation<br>principales du<br>projet<br>Realizzazione<br>principale del<br>progetto |
|------------------------------------------------------------------------------------------|----------------------------------------------------------------------------------------------------|----------------------------------------------------------------------------------------------------|----------------------------------------------------------------------------------------------------|----------------------------------------------------------------------------------------|
|                                                                                          |                                                                                                    |                                                                                                    |                                                                                                    |                                                                                        |

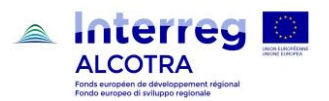

## 2.2 Groupes cibles / Gruppi destinatari del progetto

| Le tableau est à compléter sur SYNERGIE CTE en accédant directement au chapitre depuis le sommaire. | La tabella va completata su SYNERGIE CTE accedendo direttamente al capitolo dal sommario. |
|----------------------------------------------------------------------------------------------------|-------------------------------------------------------------------------------------------|
| Les groupes cibles correspondent aux personnes et/ou aux                                            | l gruppi destinatari sono rappresentati dalle persone e/o                                 |
| organisations qui vont bénéficier des activités et des résultats                                    | organizzazioni che beneficiano positivamente delle attività e dei                         |
| du projet et qui sont directement impliquées dans sa mise en                                        | risultati del progetto e sono direttamente coinvolti nella                                |
| œuvre.                                                                                              | realizzazione.                                                                            |

| Groupes cibles (sélectionner parmi les choix suivants)<br>Sélectionner l'ensemble de personne qui bénéficieront des résultats du<br>projet<br>Gruppi destinatari / Target (selezionare tra le seguenti scelte<br>proposte)<br>Selezionare l'insieme di persone che beneficia dei risultati del progetto                                                                                                    | Si « Autre »<br>sélectionné,<br>préciser<br>Se è stato<br>"altro" scelto<br>precisare | Veuillez spécifier précisément<br>les<br>groupes cibles (par ex. écoles<br>élémentaires bilingues, experts<br>environnementaux, etc.).<br>Indicare con precisione i gruppi<br>destinatari (es. scuole<br>elementari bilingue, esperti<br>ambientali, ecc). | Valeur de la cible.<br>Veuillez indiquer<br>la taille du groupe<br>cible visé.<br>Valore obiettivo.<br>Indicare la dimensione<br>del target |
|----------------------------------------------------------------------------------------------------|---------------------------------------------------------------------------------------|----------------------------------------------------------------------------------------------------|----------------------------------------------------------------------------------------------------|
|                                                                                                    |                                                                                       | Max 2.000                                                                                                    |                                                                                                    |
| <ul> <li>Grand public</li> <li>Population locale</li> <li>Touristes</li> <li>Population inférieure à 16 ans</li> <li>Population de 16 à 65 ans</li> <li>Population supérieure à 65 ans</li> <li>Administrations et établissements publics</li> <li>Centres de recherche</li> <li>Etablissement d'enseignement ou de formation</li> <li>Entreprises</li> <li>Associations</li> <li>Décideurs publics / privés</li> <li>Techniciens / experts sectoriels</li> <li>Consommateurs</li> <li>Autres</li> </ul> |                                                                                       |                                                                                                    |                                                                                                    |
| <ul> <li>Grande pubblico</li> <li>Popolazione locale</li> <li>Turisti</li> <li>Popolazione inferiore a 16 anni</li> <li>Popolazione da 16 a 65 anni</li> <li>Popolazione superiore a 65 anni</li> <li>Aministrazione e enti pubblici</li> <li>Centri di ricerca</li> <li>Istituti scolastici o di formazione</li> <li>Imprese</li> <li>Associazioni</li> <li>Amministratori pubblici e privati</li> <li>Tecnici /professionisti di settore</li> <li>Consumatori</li> <li>Altro</li> </ul>                |                                                                                       |                                                                                                    |                                                                                                    |

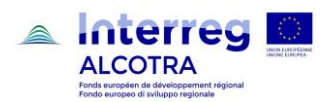

## 2.3 Durabilité / viabilité des réalisations et résultats du projet / Sostenibilità delle realizzazioni e risultati del progetto (max. 2.000)

| Comment le projet assurera-t-il que les réalisations et              | In che modo il progetto assicura che le realizzazioni e i            |
|----------------------------------------------------------------------|----------------------------------------------------------------------|
| résultats du projet ont un impact durable au-delà de la              | risultati avranno un impatto sostenibile anche dopo il               |
| durée du projet ?                                                    | termine del progetto?                                                |
| Veuillez décrire les mesures concrètes qui seront adoptées pour      | Descrivere le misure concrete adottate per garantire e               |
| garantir et renforcer la durabilité des réalisations et résultats du | consolidare la sostenibilità delle realizzazioni e dei risultati del |
| projet au delà de la durée du projet du point de vue financier       | progetto dopo la chiusura del finanziamento, dal punto di vista      |
| (comment les couts opératifs seront-ils financés ?), institutionnel  | finanziario (come finanziare i costi operativi futuri delle azioni   |
| et politique.                                                        | intraprese), istituzionale e politico.                               |

| FR |  |  |
|----|--|--|
|    |  |  |
|    |  |  |
|    |  |  |
|    |  |  |

## 2.4 Transférabilité des réalisations du projet / Trasferibilità delle realizzazioni del progetto (max. 2.000)

| Comment le projet assurera-t-il que les réalisations du            | In che modo il progetto assicura che le realizzazioni siano       |
|--------------------------------------------------------------------|-------------------------------------------------------------------|
| projet sont applicables et reproductibles par d'autres             | applicabili e riproducibili da parte di altri organismi / regioni |
| organismes / régions / pays qui sont hors du partenariat ?         | / paesi al di fuori del partenariato?                             |
| Veuillez décrire dans quelle mesure il sera possible de transférer | Descrivere in quale misura sarà possibile trasferire le           |
| les réalisations à d'autres organismes / régions / pays qui sont   | realizzazioni ad altri organismi / regioni / paesi che non fanno  |
| en dehors du partenariat actuel.                                   | parte dell'attuale partenariato.                                  |

| FR |  |
|----|--|
|    |  |
|    |  |
|    |  |
| IT |  |
|    |  |
|    |  |
|    |  |

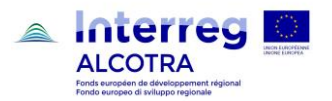

- 3. Intégration du projet à son environnement / Integrazione del progetto nell'ambito di riferimento
- 3.1 Stratégies et politiques européennes, nationales et régionales / Strategie e politiche europee, nazionali e regionali (max. 2.000)

| Comment le projet contribue-t-il aux stratégies et politiques au sens large ? | In che modo il progetto contribuisce alle strategie e alle politiche generali? |
|-------------------------------------------------------------------------------|--------------------------------------------------------------------------------|
| Veuillez décrire les contributions du projet aux stratégies et                | Descrivere il contributo del progetto alle strategie e alle politiche          |
| politiques européennes, nationales et régionales et en                        | europee, nazionali e regionali e in particolare a quelle relative              |
| particulier celles relatives à la zone du programme ou du projet.             | alla zona del programma o del progetto.                                        |

| FR |  |
|----|--|
|    |  |
|    |  |
| IT |  |
|    |  |
|    |  |

3.2 Synergies et complémentarités avec d'autres projets / Sinergie e complementarietà con gli altri progetti (max. 2.000)

| FR    |  |
|-------|--|
|       |  |
|       |  |
| IT IT |  |
|       |  |
|       |  |

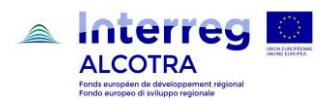

## 3.3 Capitalisation / Capitalizzazione (max. 2.000)

| Comment le projet exploite-t-il les connaissances disponibles ?                                                                                                    | In che modo il progetto utilizza le conoscenze disponibili?<br>Descrivere le lezioni tratte/l'esperienza acquisita e le altre |
|----------------------------------------------------------------------------------------------------|----------------------------------------------------------------------------------------------------|
| Veuillez décrire les leçons tirées/l'expérience acquise sur<br>lesquelles le projet s'appuie et les autres connaissances<br>disponibles sur lesquelles le projet s'appuie. | conoscenze disponibili delle quali può avvalersi il progetto.                                                                 |

| FR |  |
|----|--|
|    |  |
|    |  |
|    |  |
|    |  |

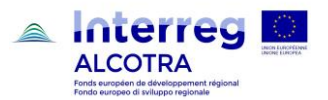

## 4. Principes horizontaux / Principi orizzontali

| Le tableau est à compléter sur SYNERGIE CTE en accédant<br>directement au chapitre depuis le sommaire.                                                                                                    | La tabella è da completare su SYNERGIE CTE accedendo direttamente al capitolo dal sommario.                                                                                                    |
|----------------------------------------------------------------------------------------------------|----------------------------------------------------------------------------------------------------|
| Expliquez comment votre projet prend en compte les exigences<br>du développement durable.<br>Cette partie doit être remplie pour tous les projets et pas<br>uniquement ceux ayant une composante environnementale.<br>Considérez l'impact à long terme de votre projet d'un point de<br>vue économique, environnemental et social. | Spiegare come il progetto tiene conto delle esigenze di uno<br>sviluppo sostenibile.Questa parte deve essere compilata per tutti i progetti e non solo<br>per quelli che hanno componenti ambientali.<br>Considerare l'impatto a lungo termine del progetto da un punto<br>di vista economico, ambientale, sociale. |
| Expliquez les mesures prises durant la mise en œuvre du projet<br>pour garantir l'égalité des chances et la non-discrimination des<br>personnes.                                                                                                    | Spiegare quali misure sono state adottate durante la realizzazione del progetto per assicurare le pari opportunità e la non discriminazione.                                                                                                    |
| Expliquez les mesures prises durant la mise en œuvre du projet<br>pour garantir l'égalité entre les hommes et les femmes                                                                                                    | Spiegare quali misure sono state adottate durante la realizzazione del progetto per assicurare l'uguaglianza tra uomini e donne.                                                                                                    |

|                                                                                       | Type de contribution (sélectionner parmi les choix<br>proposés)         | Description de la contribution (max 1.500) |
|---------------------------------------------------------------------------------------|-------------------------------------------------------------------------|--------------------------------------------|
|                                                                                       | Tipologia di contributo (selezionare tra le scelte proposte)            | Descrizione del contibuto (max 1.500)      |
| Développement durable / Sviluppo<br>sostenibile                                       | [Effets neutre/positifs/négatifs]<br>[Effetti neutri/positivi/negativi] | [Testo libero / Texte libre]               |
| Égalité des chances et non-discrimination /<br>Pari opportunità e non discriminazione | [Effets neutre/positifs/négatifs]<br>[Effetti neutri/positivi/negativi] | [Testo libero / Texte libre]               |
| Égalité entre les hommes et les femmes /<br>Pari opportunità tra uomini e donne       | [Effets neutre/positifs/négatifs]<br>[Effetti neutri/positivi/negativi] | [Testo libero / Texte libre]               |

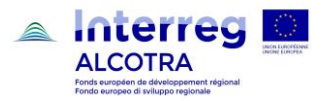

## 5. Focus Développement durable / Focus sviluppo sostenibile

| Les tableaux 5.1 à 5.4 sont à compléter en accédant directement à chaque chapitre depuis le sommaire.                                                                      | Le tabelle da 5.1 a 5.4 si completano su SYNERGIE CTE accedendo direttamente ai rispettivi capitoli dal sommario.                  |  |
|----------------------------------------------------------------------------------------------------|----------------------------------------------------------------------------------------------------|--|
| ATTENTION :                                                                                                    | ATTENZIONE:                                                                                                    |  |
| Le chapitre 5 n'est pas pertinent et n'est pas à compléter<br>dans le cas du projet de coordination et de communication<br>des plans intégrés thématiques ou territoriaux. | Il capitolo 5 non deve essere completato per il progetto di<br>coordinamento e comunicazione nell'ambito del bando<br>PITER/PITEM. |  |

#### 5.1 Zones sensibles concernant l'environnement / Zone sensibili relative all'ambiente

| Question / Domanda                                                                                                    | OUI | NON | N/A |
|----------------------------------------------------------------------------------------------------|-----|-----|-----|
| Pour les projets concernant l'environnement à titre principal comme de manière marginale, indiquer si le projet est localisé ou concerne directement ou indirectement, des zones sensibles (par ex Natura 2000, réserves naturelles, parcs, etc.) et en faire la liste le cas échéant. |     |     |     |
| Per i progetti che propongono tematiche ambientali o che riguardano l'ambiente in modo marginale, indicare se il progetto è localizzato o riguarda, direttamente o indirettamente, zone sensibili (per es. siti Natura 2000, riserve naturali, parchi, ecc).                           |     |     |     |

- En cas de réponse positive, merci de lister les zones concernées.
- In caso di riposta positiva elencare le zone interessate. (Max 2.000)

| FR |  |
|----|--|
|    |  |
|    |  |
| IT |  |
|    |  |
|    |  |

## 5.2 Impacts directs ou indirects sur l'environnement / Impatti diretti o indiretti sull'ambiente

| Question / domanda                                                                 | OUI | NON |
|------------------------------------------------------------------------------------|-----|-----|
| Indiquer si le projet prévoit des impacts directs ou indirects sur l'environnement |     |     |
| Indicare se il progetto prevede impatti diretti o indiretti sull'ambiente          |     |     |

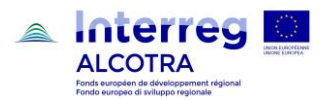

## 5.3 Grilles des impacts environnementaux / Tabella degli impatti ambientali

| En cas de réponse positive à la question précédente, merci de remplir le tableau des impacts environnementaux à l'aide des symboles suivants :                                                                                                    | In caso di risposta positiva alla domanda precedente, compilare<br>la tabella relativa agli impatti ambientali utilizzando la seguente<br>simbologia:                                                                                                    |  |  |
|----------------------------------------------------------------------------------------------------|----------------------------------------------------------------------------------------------------|--|--|
| <ul> <li>PPP : impact très positif</li> <li>PP : impact plutôt positif</li> <li>P : impact légèrement positif</li> <li>O : absence d'impact ou impact insignifiant</li> <li>N : impact légèrement négatif</li> <li>NN : impact plutôt négatif</li> <li>NNN : impact très négatif</li> </ul> | <ul> <li>PPP impatto molto positivo</li> <li>PP impatto mediamente positivo</li> <li>P impatto lievemente positive</li> <li>O mancanza di impatto o impatto trascurabile</li> <li>N impatto lievemente negativo</li> <li>NN impatto mediamente negativo</li> <li>NNN impatto molto negativo</li> </ul> |  |  |
| Fournir par ailleurs une description synthétique des impacts dans la colonne « note descriptive ».                                                                                                    | Fornire inoltre una descrizione sintetica di tali impatti nella colonna "nota descrittiva".                                                                                                    |  |  |

|                         | Impact prévu (sélectionner parmi les choix<br>proposés) | Note descriptive (max 2.000) |
|-------------------------|---------------------------------------------------------|------------------------------|
|                         | Impatto previsto (selezionare tra le scelte proposte)   | Nota descrittiva (max 2.000) |
| Nature et biodiversité  |                                                         |                              |
| Natura e biodiversità   |                                                         |                              |
| Air                     |                                                         |                              |
| Aria                    |                                                         |                              |
| Eau                     |                                                         |                              |
| Acqua                   |                                                         |                              |
| Milieu marin            |                                                         |                              |
| Ambiente marino         |                                                         |                              |
| Sol                     |                                                         |                              |
| Suolo                   |                                                         |                              |
| Gestion des déchets     |                                                         |                              |
| Trattamento dei rifiuti |                                                         |                              |
| Milieu urbain           |                                                         |                              |
| Ambiente urbano         |                                                         |                              |

- En cas d'impacts négatifs, indiquer les mesures d'atténuation qui sont prévues :
- Nel caso si prevedano **impatti negativi**, indicare quali **misure di mitigazione** sono previste: (max 2.000)

| FR |  |
|----|--|
|    |  |
|    |  |
| IT |  |
|    |  |
|    |  |

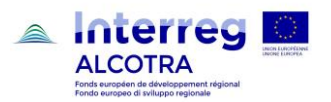

## 5.4 Actions de communication dans le domaine de l'environnement / Azioni di comunicazione in ambito ambientale

| Question                                                                                                    | OUI | NON |
|----------------------------------------------------------------------------------------------------|-----|-----|
| Indiquer s'il est prévu des actions d'information, de divulgation et d'éducation dans le<br>domaine de l'environnement. |     |     |
| Indicare se sono previsti eventuali interventi di informazione, divulgazione o educazione in campo ambientale.          |     |     |

- En cas de réponse positive, fournir une brève explication :
- In caso **positivo**, fornire una breve descrizione: (max 2.000)

| FR |  |
|----|--|
|    |  |
|    |  |
| IT |  |
|    |  |
|    |  |

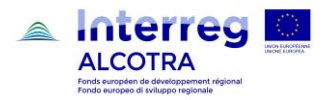

## 6. Plan de travail / Piano di lavoro

| La saisie du plan de travail se fait en ouvrant d'abord l'onglet de Synergie CTE intitulé:                                                                                                    | L'inserimento del piano di lavoro si fa innanzitutto nella sezione di Synergie CTE denominata:                                                                                                    |
|----------------------------------------------------------------------------------------------------|----------------------------------------------------------------------------------------------------|
| Saisir les informations principales // Plan de travail                                                                                                    | Inserire gli elementi principali // Piano di lavoro                                                                                                    |
| Les informations saisies vont créer le contenu des chapitres 6.1 et 6.2 du formulaire de candidature (cf. Introduction). Les informations saisies son reportées automatiquement dans les chapitres intitulés :                                                                                                    | Le informazioni inserite sono riportate nei capitoli 6.1 e 6.2 del formulario di candidatura (cfr. Introduzione). Le informazioni inserite sono riportate altresì automaticamente nelle sezioni denominate:                                                                                                    |
| ➢ Livrables <sup>2</sup>                                                                                                    | ➢ Prodotti <sup>3</sup>                                                                                                    |
| Postes de Dépenses                                                                                                    | Voci di spesa                                                                                                    |
| D'abord de compléter le chapitre 6, il est donc conseillé de compléter la saisi de l'onglet « Saisir<br>les informations principales // Plan de Travail ».                                                                                                    | Prima di compilare il capitolo 6, si consiglia quindi di inserire le informazioni nella sezione "Inserire gli elementi principali // Piano di Lavoro".                                                                                                    |
| Voici la pièce maîtresse de votre formulaire de candidature : le plan de travail de votre projet. Vous pouvez commencer à le compléter dans l'onglet « Saisir les informations principales // Plan de Travail » ou y revenir au chapitre 6 du sommaire. Chaque "Groupe d'activités (WP)" se décline en activités, veillez à bien remplir toutes les rubriques, y compris les LIVRABLES et les DEPENSES. Pour chaque activité veillez à sélectionner dans l'onglet "partenaires", les partenaires participant à l'activité crée. Certaines de ces informations sont reportées automatiquement en autres chapitres du formulaire. | Il piano di lavoro rappresenta una delle sezioni cardine del formulario di candidatura. E' possibile completarlo dalla sezione "Inserire gli elementi principali // Piano di Lavoro" o accedervi a partire dal capitolo 6 del sommario. Il progetto deve essere articolato in "Gruppi di attività (WP)", declinati in "azioni". Per ciascuna di esse è necessario completare tutte le sezioni, compresi i PRODOTTI e le SPESE. Per ogni azione occorre selezionare nella sezione "partner", i partner che partecipano all'azione creata. Alcune delle informazioni inserite saranno automaticamente riportate in altre sezioni del formulario. |
| <ul> <li>3 groupes d'activités (WP) sont préenregistrés et ne peuvent être supprimés :</li> <li>Préparation du projet ;</li> <li>Gouvernance et gestion administrative du projet ;</li> <li>Communication.</li> <li>2 de ces groupes d'activités doivent être obligatoirement renseignés :</li> <li>Gouvernance et gestion administrative du projet ;</li> <li>Communication.</li> </ul>                                                                                                    | Tre gruppi di attività (WP) sono pre-registrati e non possono essere eliminati:<br>- Preparazione del progetto;<br>- Coordinamento e gestione amministrativa;<br>- Comunicazione.<br>Due di questi gruppi devono essere obbligatoriamente compilati:<br>- Coordinamento e gestione amministrativa;<br>- Comunicazione.                                                                                                    |

<sup>&</sup>lt;sup>2</sup> Le "Livrable" est la preuve physique de ce qui a été produit par le biais d'une activité, ou de la réalisation qui a été concrétisée par une activité. Par leur nature ils ne constituent pas eux-mêmes des réalisations du projet. Ils peuvent plutôt être considérés comme une sorte de pièces justificatives de la progression du développement qui permettra la réalisation des outputs et des résultats finaux.

<sup>&</sup>lt;sup>3</sup> II « Prodotto » è il risultato tangibile di ciò che è stato realizzato con un'attività, o della realizzazione che è stata concretizzata da un'attività. Per la loro natura non costituiscono in se stessi output di progetto. Piuttosto possono considerarsi una sorta di documentazione probatoria dell'avanzamento del processo di sviluppo che porterà al raggiungimento degli output e dei risultati finali.

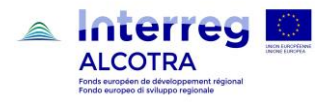

#### 6.1 Plan de travail / Piano di lavoro

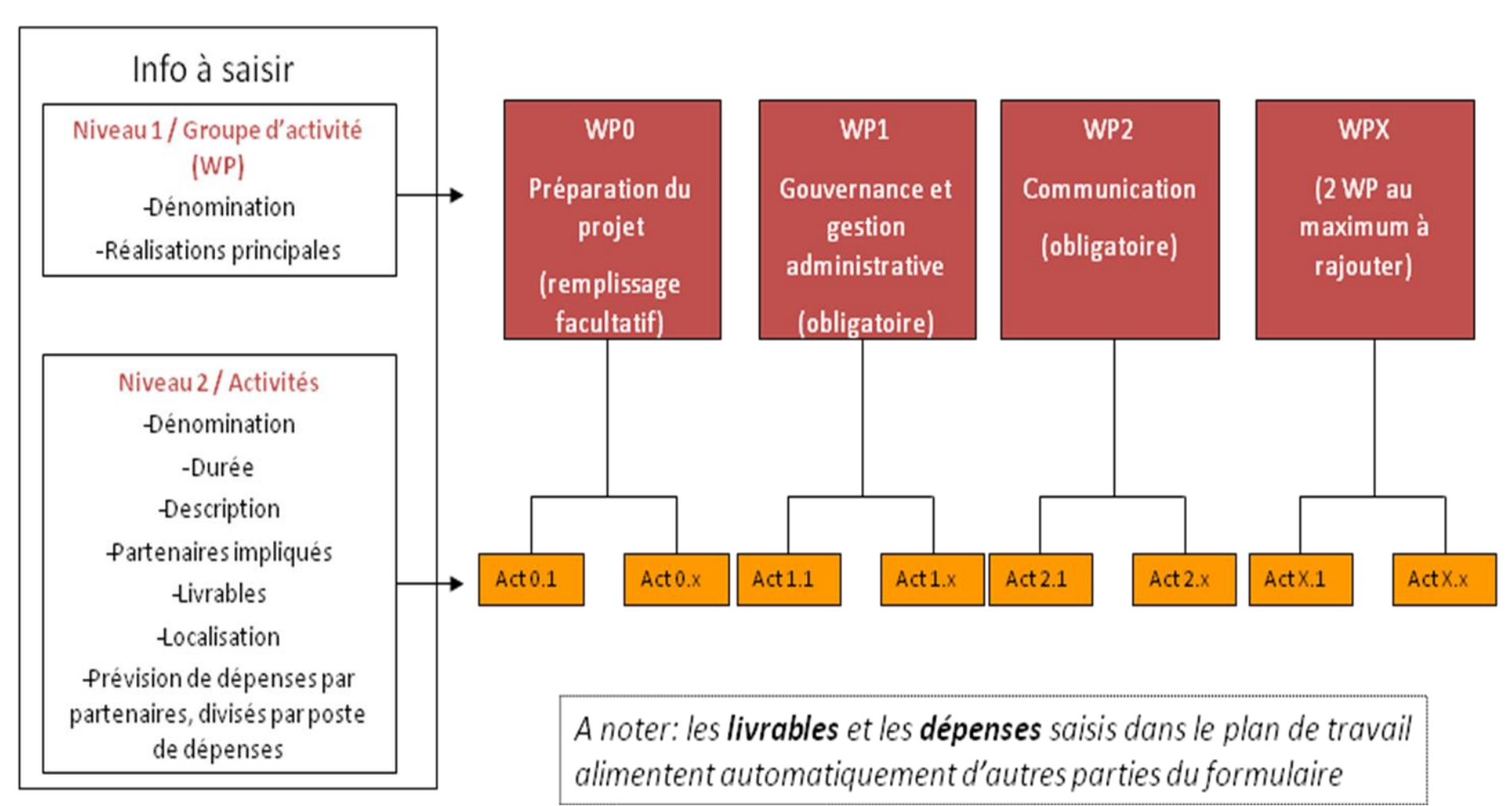

### Schéma du plan de travail – Schema del piano di lavoro

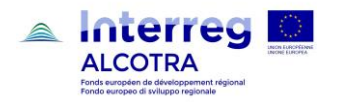

## 6.2 Plan de travail par groupe d'activité (WP)/ Piano di lavoro per gruppo di attività (WP)

Information à saisir sur Synergie CTE pour chaque Groupe d'activité (WP) – Informazioni da inserire su Synergie CTE per ogni Gruppo di attività (WP)

| GROUPE D'ACTIVITE (WP)                                                              |                                                                                                    | GRUPPO DI ATTIVITA' (WP)                                                          |                                                                                                    |
|-------------------------------------------------------------------------------------|----------------------------------------------------------------------------------------------------|-----------------------------------------------------------------------------------|----------------------------------------------------------------------------------------------------|
| Libellé du groupe<br>d'activité (WP)                                                | Définir le titre du groupe d'activité (WP)                                                                                                    | Denominazione del gruppo<br>di attività (WP)                                      | Indicare il titolo del gruppo di attività (WP)                                                                                                    |
| Réalisations principales<br>du groupe d'activité (WP)<br>(voir tableau pour détail) | Pour chaque groupe d'activité (WP) il est possible d'ajouter une ou<br>plusieurs réalisations principales : <u>ces réalisations sont issues</u><br><u>d'un groupe d'activité et sont liées à un indicateur de</u><br><u>réalisation de l'objectif spécifique du programme, dans le</u><br><u>cadre duquel le projet s'inscrit et doivent être quantifiable</u><br><u>selon la même unité de mesure de l'indicateur relié.</u><br><u>Chaque projet doit prévoir au moins une réalisation principale.</u><br>(Pour insérer une réalisation principale, cliquer sur le nom du<br>Groupe d'activité dans le Plan de travail afin d'accéder au tableau<br>suivant). | Realizzazioni principali del<br>gruppo di attività (WP)<br>(dettaglio in tabella) | Per ogni gruppo di attività (WP) è possibile inserire una o più<br>realizzazioni principali: <u>queste realizzazioni sono l'output del</u><br><u>gruppo di attività, sono collegate agli indicatori di output</u><br><u>dell'obiettivo specifico del Programma nel quale il progetto si</u><br><u>inserisce e devono essere quantificabili secondo l'unità di</u><br><u>misura utilizzata per l'indicatore collegato.</u><br><u>Ogni progetto deve prevedere almeno una realizzazione</u><br><u>principale.</u><br>(Per inserire una realizzazione principale cliccare sul nome del<br>Gruppo di Attività dal Piano di Lavoro. Si visualizzerà la tabella<br>seguente). |

|          | Libellé / |                                                   |              |                                           | Date de        | Indicateur de réalisation de l'OS auquel la      |
|----------|-----------|---------------------------------------------------|--------------|-------------------------------------------|----------------|--------------------------------------------------|
| N        | Titolo    | Description / Descrizione                         | Quantité /   | Unité de mesure                           | finalisation / | réalisation contribue                            |
| <i>.</i> | [max 100] | [max 500]                                         | Quantità     | Unità di misura                           | Data di        | Indicatore di output dell'OS al quale la         |
|          |           |                                                   |              |                                           | consegna       | realizzazione contribuisce                       |
| Х        |           | [Décrire la réalisation principale et sa          | [Indiquer la | [L'unité de mesure utilisée doit          | dd.mm.yy       | [Sélectionner dans la liste d'indicateurs        |
|          |           | contribution aux objectifs spécifiques (voir par. | quantité     | correspondre à celle de l'indicateur de   |                | proposés]                                        |
|          |           | 2.1)]                                             | réalisée]    | réalisation de l'OS]                      |                | [Selezionare dalla lista di indicatori proposti] |
|          |           | [Descrivere la realizzazione principale e il suo  | [Indicare la | [L'unità di misura utilizzata deve        |                |                                                  |
|          |           | contributo agli obiettivi specifici del progetto  | quantità     | corrispondere a quella dell'indicatore di |                |                                                  |
|          |           | (cfr. par. 2.1)]                                  | realizzata]  | output dell'OS]                           |                |                                                  |

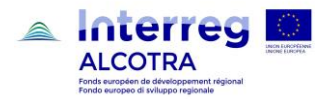

#### Information à saisir sur Synergie CTE pour chaque Activité – Informazioni da inserire su Synergie CTE per ogni Azione

| ACTIVITE'                |                                                                                                    | AZIONE                |                                                                                                    |
|--------------------------|----------------------------------------------------------------------------------------------------|-----------------------|----------------------------------------------------------------------------------------------------|
| Libellé                  | [Obligatoire]                                                                                                    | Denominazione         | [Obbligatorio]                                                                                                    |
| Date de début            | [Obligatoire]                                                                                                    | Data di inizio        | [Obbligatorio]                                                                                                    |
| Date de fin              | [Obligatoire]                                                                                                    | Data di conclusione   | [Obbligatorio]                                                                                                    |
| Description (max 750)    | [Obligatoire]                                                                                                    | Descrizione (max 750) | [Obbligatorio]                                                                                                    |
| Partenaire responsable   | [Sélectionner dans la liste proposée]                                                                                                    | Partner responsabile  | [Selezionare dall'elenco proposto]                                                                                                    |
| Partenaires participants | [Sélectionner dans la liste proposée]                                                                                                    | Partner partecipanti  | [Selezionare dall'elenco proposto]                                                                                                    |
| Autres partenaires       | [Si prévus, par ex. partenaires non éligibles, observateurs sans financement, etc.]                                                                                          | Altri partecipanti    | [Qualora previsti, ad es. Partner fuori area, osservatori senza finanziamento, ecc.]                                                                                |
| Livrables                | Indiquez, pour cette activité, quels sont les livrables issus de<br>l'activité<br>[Tableau à compléter : Nom du produit, Type (liste proposé),<br>Valeur cible]              | Prodotti              | Indicare, per questa attività, i prodotti generati dall'attività<br>[Tabella da completare: Nome, tipo (selezionare dall'elenco<br>proposto), valore finale totale] |
| Localisation             | [Sélectionner les zones dans lesquelles l'activité est réalisée dans<br>la liste proposée + champs libre de 250 caractères; si ce champ<br>n'est pas pertinent indiquer "-"] | Localizzazione        | [Selezionare le zone nelle quali si svolge l'attività dall'elenco<br>proposto + campo libero di 250 caratteri; se non rilevante,<br>indicare "-"]                   |
| Prévisions de dépenses*  | Indiquez le montant des dépenses prévues par partenaire et par<br>poste de dépense                                                                                           | Previsione di spesa*  | Indicare l'importo di spesa prevista suddiviso per partner e voci<br>di spesa                                                                                       |

\*Les montants sont indiqués par partenaire et par poste de dépenses. Aucun poste de dépense ne peut être ajouté: toutes les catégories admises par le Programme sont indiquées. Il convient que les bénéficiaires joignent à la description technique détaillée une liste des coûts détaillées, afin de préciser la composition des couts agrégés saisi sur Synergie (description des postes ; détail des couts unitaires et des quantités à acquérir).

\*Gli importi vanno indicati per partner e voci di spesa; nessuna voce di spesa deve essere aggiunta poiché sono disponibili tutte le voci ammesse dal Programma. Si invitano i beneficiari ad allegare nella descrizione tecnica di dettaglio la lista dettagliata dei costi, che dia evidenza delle voci che compongono i valori aggregati indicati su Synergie CTE (descrizione delle voci; dettaglio dei costi unitari e delle quantità da acquistare).

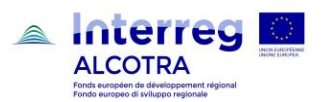

## 6.3 Commande publique / Appalti pubblici (max 2.000)

| Comment les partenaires entendent répondre à la norme des<br>marchés publics en matière de commande publique nationale et<br>européenne ?<br>Quels seront les critères environnementaux insérés dans les<br>marchés publics ?<br>Dans le cas des marchés publics passés en commun<br>(groupements de commande entre partenaires), quel dispositif<br>est prévu ? (cf. DOMO 14.5.5 « Dépenses communes et<br>paiements entre bénéficiaires »). | Come intendono tener conto i partner della normativa nazionale<br>ed europea in materia di appalti?<br>Quali sono i criteri ambientali che saranno inseriti negli appalti<br>di gara?<br>Nel caso in cui siano previste procedure di appalto comuni, quali<br>misure sono previste? (cfr. Guida di attuazione 14.5.5 "Spese<br>comuni e pagamenti tra beneficiari"). |
|----------------------------------------------------------------------------------------------------|----------------------------------------------------------------------------------------------------|
|----------------------------------------------------------------------------------------------------|----------------------------------------------------------------------------------------------------|

| FR |
|----|
|    |
|    |
| IT |
|    |
|    |

## 6.4 Description gestion de projet / Descrizione della gestione del progetto (max 2.000)

| <ul> <li>Décrivez comment la gestion du projet sera effectuée et notamment : <ul> <li>la structure, les responsabilités et procédures pour la gestion et la coordination courante ;</li> <li>les modalités de communication au sein du partenariat ;</li> <li>les procédures de suivi et d'évaluation ;</li> <li>la gestion des risques et de la qualité ;</li> <li>les procédures et les modalités de coordination et de circulation de l'information et de suivi entre les différents projets du Plan intégrés et avec le Coordonnateur du projet de coordination et de communication du Plan Intégré ;</li> <li>l'organisation d'éventuelles formations nécessaires aux partenaires pour la mise en œuvre du projet.</li> </ul> </li> </ul> | <ul> <li>Descrivere come sarà gestito il progetto. Nel dettaglio: <ul> <li>la struttura, le responsabilità e le procedure per la gestione e il coordinamento;</li> <li>le modalità di comunicazione tra i partner;</li> <li>le procedure di monitoraggio e valutazione;</li> <li>la gestione dei rischi e della qualità;</li> <li>le procedure e le modalità di coordinamento, di scambio delle informazioni e di monitoraggio tra i progetti del piano e il Coordinatore del progetto di coordinamento e comunicazione del Piano integrato;</li> <li>l'organizzazione di eventuali percorsi formativi necessari ai partner par la realizzazione del progetto.</li> </ul> </li> </ul> |
|----------------------------------------------------------------------------------------------------|----------------------------------------------------------------------------------------------------|
| FR                                                                                                    |                                                                                                    |
| <br>IT                                                                                                    |                                                                                                    |
|                                                                                                    |                                                                                                    |

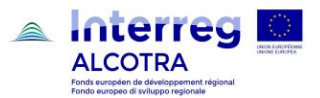

## 6.5 Description communication / Descrizione della comunicazione (max 2.000)

|   | Décrivez comment la communication sera effectuée dans le<br>cadre du projet, quelle est la stratégie de communication? (logo,<br>site Web, article de presse, articles promotionnels, etc.) | Descrivere come sarà gestita la comunicazione nell'ambito del<br>progetto e la relativa strategia (logo, sito Web, comunicati<br>stampa, articoli promozionali, etc.) |
|---|----------------------------------------------------------------------------------------------------|----------------------------------------------------------------------------------------------------|
| Ì | FR                                                                                                    |                                                                                                    |

## 6.6 Implication des groupes cibles / Coinvolgimento dei destinatari del progetto

| Le tableau est à compléter sur SYNERGIE CTE en accédant directement au chapitre depuis le sommaire. | La tabella è da completare su SYNERGIE CTE accedendo direttamente al capitolo dal sommario. |
|----------------------------------------------------------------------------------------------------|---------------------------------------------------------------------------------------------|
| Veuillez indiquer les groupes d'activités dans lesquels les                                         | Specificare quali sono i gruppi di attività nei quali i gruppi target,                      |
| groupes cibles, identifiés au chapitre III.2.2., seront impliqués                                   | già identificati nel capitolo III.2.2, saranno coinvolti e/o quali sono                     |
| et/ou quels sont les utilisateurs finaux qui bénéficieront                                          | gli utilizzatori finali che beneficeranno direttamente delle                                |
| directement des réalisations principales.                                                           | principali realizzazioni.                                                                   |

|                               | Groupe d'activités concerné (Sélec  | tionner parmi les choix | Groupes cibles (Sélectionner parmi les choix proposes)          |
|-------------------------------|-------------------------------------|-------------------------|-----------------------------------------------------------------|
|                               | Gruppo di attività (Selezionare tra | le scelte proposte)     | Gruppi destinatari /Target (selezionare tra le scelte proposte) |
| Qui utilisera les principales | <ul> <li>Préparation du</li> </ul>  | projet                  | - Grand public                                                  |
| réalisations de ce module de  | - Gouvernance                       | et gestion              | - Population locale                                             |
| travail ?                     | administrative                      | du projet               | - Touristes                                                     |
|                               | - Communication                     | า                       | <ul> <li>Population inférieure à 16 ans</li> </ul>              |
|                               | <ul> <li>Autre activité</li> </ul>  |                         | <ul> <li>Population de 16 à 65 ans</li> </ul>                   |
|                               |                                     |                         | <ul> <li>Population supérieure à 65 ans</li> </ul>              |
|                               |                                     |                         | <ul> <li>Administrations et établissements publics</li> </ul>   |
|                               |                                     |                         | - Centres de recherche                                          |
|                               |                                     |                         | - Etablissement d'enseignement ou de formation                  |
|                               |                                     |                         | - Entreprises                                                   |
|                               |                                     |                         | - Associations                                                  |
|                               |                                     |                         | - Décideurs publics / privés                                    |
|                               |                                     |                         | - Techniciens / experts sectoriels                              |
|                               |                                     |                         | - Consommateurs                                                 |
|                               |                                     |                         | - Autres                                                        |
|                               |                                     |                         |                                                                 |

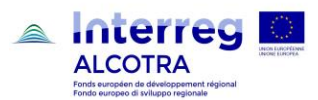

| Da chi saranno utilizzate le<br>principali realizzazioni di questo<br>modulo di lavoro? | <ul> <li>Preparazione del progetto</li> <li>Governance e gestione<br/>amministrativa del porgetto</li> <li>Comunicazione</li> <li>Altre attività</li> </ul> | <ul> <li>Grande pubblico</li> <li>Popolazione locale</li> <li>Turisti</li> <li>Popolazione inferiore a 16 anni</li> <li>Popolazione da 16 a 65 anni</li> <li>Popolazione superiore a 65 anni</li> <li>Aministrazione e enti pubblici</li> <li>Centri di ricerca</li> <li>Istituti scolastici o di formazione</li> <li>Imprese</li> <li>Associazioni</li> <li>Amministratori pubblici e privati</li> <li>Tecnici /professionisti di settore</li> <li>Consumatori</li> <li>Altro</li> </ul> |
|-----------------------------------------------------------------------------------------|----------------------------------------------------------------------------------------------------|----------------------------------------------------------------------------------------------------|
|-----------------------------------------------------------------------------------------|----------------------------------------------------------------------------------------------------|----------------------------------------------------------------------------------------------------|

- Comment allez-vous impliquer les groupes cibles dans le développement des principales réalisations ?
- Come si prevede di coinvolgere **i gruppi destinatari/target** nell'attuazione delle attività? (max 2.000)

| FR |  |
|----|--|
|    |  |
|    |  |
| П  |  |
|    |  |
|    |  |

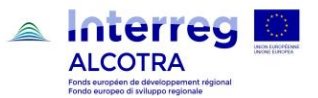

## 7. Coûts simplifiés / Costi semplificati

| tenaire                                                                                                    | Souhaitez vous utiliser<br>l'option des couts<br>simplifiés pour les<br>dépenses de personnel ?<br>(cf DOMO)                                                                                                    | Si oui indiquez la méthode<br>de calcul                                                                                                    | Souhaitez vous utiliser<br>l'option des coûts<br>simplifiés pour les frais de<br>bureau et frais<br>administratifs (cf DOMO)                                                                                                    | Si oui indiquez la métho<br>de calcul |  |
|----------------------------------------------------------------------------------------------------|----------------------------------------------------------------------------------------------------|----------------------------------------------------------------------------------------------------|----------------------------------------------------------------------------------------------------|---------------------------------------|--|
| <ul> <li>une<br/>pou<br/>coû<br/>à 1<br/>req<br/>cen</li> <li>Pour chacune<br/>l'une des opti<br/>définitif et ne<br/>de</li> <li>Pour plus de</li> <li>« Frais de<br/>administratifs</li> </ul> | e déclaration sur la base d'un <b>tau</b><br>Ir le personnel, le taux est fixé à 2<br>Its directs ; pour les frais de bureau,<br>5% des frais de personnel. Aucu<br>uise pour ces catégories de dépens<br>tification.<br>e des deux catégories, le bénéficia<br>ions (coûts réels ou taux forfaitaire<br>peut faire l'objet d'aucune modific<br>précisions, consulter le DOMO 1<br>personnel » et « Frais de bu<br>». | ux forfaitaire :       •         0% des autres       •         1e taux est fixé       •         ne pièce n'est       •         se en phase de       •         aire doit choisir       Per ognur         ). Ce choix est       un'unica c         cation en cours       definitiva         réalisation.       realizzazio         4.4.1 et 14.4.2       Per maggi         reau et frais       14.4.2 "Sp | <ul> <li>certificazione sarà trasmessa al servizio di controllo ;</li> <li>una dichiarazione sulla base di un tasso forfettario:<br/>per il personale il tasso è fissato al 20% dei costi<br/>diretti; per le spese d'ufficio e amministrative il tasso<br/>è fissato al 15% delle spese di personale. Nessuna<br/>documentazione viene richiesta per queste categorie<br/>di spesa in fase di certificazione.</li> <li>Per ognuna delle due categorie il beneficiario deve scegliere<br/>un'unica opzione (costi reali o tasso forfettario). La scelta è<br/>definitiva e non si può richiedere di modificarla in fase di<br/>realizzazione.</li> <li>Per maggiori dettagli consultare la guida di attuazione 14.4.1 e<br/>14.4.2 "Spese di personale" e "Spese d'ufficio e amministrative".</li> </ul> |                                       |  |
| <ul> <li>une</li> <li>coí</li> <li>néc</li> <li>trar</li> </ul>                                                                                                    | e déclaration en <b>coûts réels (limit</b><br><b>ûts directs par bénéficiaire)</b> : tou<br>ressaires pour procéder à la cert<br>nsmises au service de contrôle ;                                                                                                    | t <b>és à 50% des</b> • des<br>Ites les pièces<br>ification seront                                                                                                    | <ul> <li>una dichiarazione in costi reali (limitate al 50% dei<br/>costi diretti per beneficiario): l'intera<br/>documentazione necessaria per procedere alla<br/>certificazione sarà trasmessa al servizio di controllo ;</li> </ul>                                                                                                    |                                       |  |
| bureau et d'a<br>entre deux so                                                                                                    | administration », chaque bénéficia<br>administration », chaque bénéficia                                                                                                    | ire peut choisir <b>amminist</b> i<br>opzioni:                                                                                                    | rative", ogni beneficiario p                                                                                                    | ouò scegliere tra due                 |  |

|              | simplifiés pour les<br>dépenses de personnel ?<br>(cf DOMO)                                                           |                                                               | simplifiés pour les frais de<br>bureau et frais<br>administratifs (cf DOMO)                                                           |                                                                  |
|--------------|----------------------------------------------------------------------------------------------------|---------------------------------------------------------------|----------------------------------------------------------------------------------------------------|------------------------------------------------------------------|
| Partner      | Si intende utilizzare l'opzione<br>dei costi semplificati per le<br>spese di personale? (cfr.<br>Guida di attuazione) | In caso di risposta positiva<br>indicare il metodo di calcolo | Si intende utilizzare<br>l'opzione dei costi<br>semplificati per le spese<br>d'ufficio e amministrative<br>(cfr. Guida di Attuazione) | In caso di risposta positiva<br>indicare il metodo di<br>calcolo |
|              |                                                                                                    | Max 2.000                                                     |                                                                                                    | Max 2.000                                                        |
| Partenaire X | [OUI/NON]                                                                                                    |                                                               | [OUI/NON]                                                                                                    |                                                                  |
| Partner X    | [SJ/NO]                                                                                                    |                                                               | [SI/NO]                                                                                                    |                                                                  |
| Partenaire Y | [OUI/NON]                                                                                                    |                                                               | [OUI/NON]                                                                                                    |                                                                  |
| Partner Y    | [SI/NO]                                                                                                    |                                                               | [SI/NO]                                                                                                    |                                                                  |
|              |                                                                                                    |                                                               |                                                                                                    |                                                                  |
|              |                                                                                                    |                                                               |                                                                                                    |                                                                  |

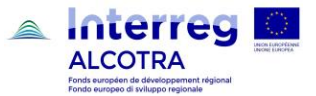

• Commentaire/Commento (max 2.000)

| FR |  |  |
|----|--|--|
|    |  |  |
|    |  |  |
| IT |  |  |
|    |  |  |
|    |  |  |

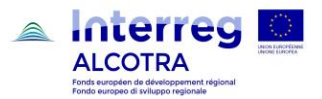

## 8. Détail des recettes générées par le projet / Dettaglio delle entrate generate dal progetto

| Le tableau est à compléter sur SYNERGIE CTE en accédant directement au chapitre depuis le sommaire. | La tabella è da completare su SYNERGIE CTE accedendo direttamente al capitolo dal sommario. |
|----------------------------------------------------------------------------------------------------|---------------------------------------------------------------------------------------------|
| Veuillez indiquer les recettes éventuelles réalisées par le projet                                  | Indicare eventuali entrate generate dal progetto ai sensi dell'art.                         |
| conformément à l'article 65 paragraphe 8 du Règlement                                               | 65 paragrafo 8 del Regolamento 1303/2013 (cfr. art. 14.5.6 della                            |
| 1303/2013 (voir art. 14.5.6 du DOMO).                                                               | Guida di Attuazione).                                                                       |

|                           | Groupe d'activités concerné<br>(Sélectionner parmi les choix<br>proposes) | Si autre groupe d'activités<br>sélectionné, préciser        | Montant estimatif des recettes   | Description des recettes attendues    |
|---------------------------|---------------------------------------------------------------------------|-------------------------------------------------------------|----------------------------------|---------------------------------------|
|                           | Gruppo di attività (Selezionare<br>tra le scelte proposte)                | Se un'altro gruppo di attività è<br>stato scelto, precisare | Stima dell'importo delle entrate | Descrizione delle entrate<br>previste |
|                           |                                                                           |                                                             | Max 1.500                        | Max 1.500                             |
| Partenaire X<br>Partner X |                                                                           |                                                             |                                  |                                       |
| Partenaire Y<br>Partner Y |                                                                           |                                                             |                                  |                                       |
| Partenaire Z<br>Partner Z |                                                                           |                                                             |                                  |                                       |

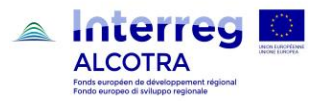

## 9. Lieux des activités / Localizzazione delle attività

## 9.1 Lieu de toutes les activités situées dans la zone du programme / Localizzazione di tutte le attività situate nell'area del programma

| Les tableaux reportent automatiquement les informations saisies dans l'onglet de Synergie CTE intitulé : | Il paragrafo riporta automaticamente le informazioni inserite nella sezione di Synergie CTE denominata: |
|----------------------------------------------------------------------------------------------------|----------------------------------------------------------------------------------------------------|
| <ul> <li>Saisir les informations principales/Plan de travail/Groupe</li></ul>                            | Inserire gli elementi principali/Piano di lavoro/Gruppo di                                              |
| d'Activité/Activité/Localisation                                                                         | Attività/Attività/Localizzazione                                                                        |

## Liste des activités et leurs zones du programme – Lista delle attività e loro localizzazione nelle zone del programma

| Activités                                         | Localisations dans la zone du programme |
|---------------------------------------------------|-----------------------------------------|
| Attività                                          | Localizzazione nella zona del programma |
| Préparation du projet                             |                                         |
| Preparazione del progetto                         |                                         |
| Gouvernance et gestion administrative du projet   |                                         |
| Governance e gestione amministrative del progetto |                                         |
| Communication                                     |                                         |
| Comunicazione                                     |                                         |

Liste des activités hors zone couverte par le programme mais appartenant au territoire de l'UE – Lista delle attività al di fuori della zona coperta dal programma ma appartenente al territorio dell'UE

| Activités<br>Attività                             | Localisations hors zone couverte par le programme mais appartenant au territoire<br>de l'UE<br>Localizzazione fuori dalla zona coperta dal programma ma appartenente al<br>territorio dell'UE |
|---------------------------------------------------|----------------------------------------------------------------------------------------------------|
| Préparation du projet                             |                                                                                                    |
| Preparazione del progetto                         |                                                                                                    |
| Gouvernance et gestion administrative du projet   |                                                                                                    |
| Governance e gestione amministrativa del progetto |                                                                                                    |
| Communication                                     |                                                                                                    |
| Comunicazione                                     |                                                                                                    |

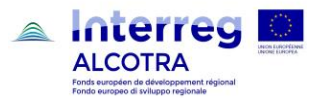

## 9.2 Localisation des partenaires / Localizzazione dei partner

| Le tableau est à compléter sur SYNERGIE CTE en accédant | La tabella è da completare su SYNERGIE CTE accedendo |
|---------------------------------------------------------|------------------------------------------------------|
| directement au chapitre depuis le sommaire.             | direttamente al capitolo dal sommario.               |

| Partenaires | Zone du partenaire                                                                                                    | Montant total du budget du partenaire                 |
|-------------|----------------------------------------------------------------------------------------------------|-------------------------------------------------------|
| Partner     | Area del partner                                                                                                    | Importo totale del budget del partner                 |
| Partner X   | [Sélectionner « Zone du programme Alcotra » ou « En de hors de la zone<br>du Programme », en fonction de la localisation du partenaire]<br>[Selezionare "Area del Programma Alcotra" o "Al di fuori dell'area del<br>Programma", a seconda della localizzazione del partner] | [Indicare l'importo totale del budget del<br>partner] |

## 10. Calendrier indicatif / Calendario previsionale

| Le calendrier est généré automatiquement à partir des dates de | Il calendario si genera automaticamente a partire dalle date di |
|----------------------------------------------------------------|-----------------------------------------------------------------|
| début et fin saisies pour les activités.                       | inzio e fine indicate per le varie azioni.                      |

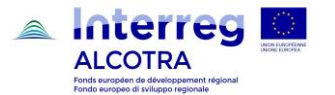

## IV - Budget du projet / Budget del progetto

| Dans cette section tous les tableaux reportent automatiquement les informations saisies dans les | In questa sezione tutte le tabelle riportano automaticamente le informazioni inserite nelle varie |
|--------------------------------------------------------------------------------------------------|---------------------------------------------------------------------------------------------------|
| onglets de Synergie CTE.                                                                         | sezioni di Synergie CTE.                                                                          |

## 1. Plan de financement du projet (fonds) – ventilation par partenaire / Piano finanziario del progetto (fondi) – Ripartizione per partner.

| Partenaire<br>Partner | Montant du fonds<br>Importo del fondo | Pourcentage sur le<br>total éligible<br>Percentuale sur<br>totale<br>ammissibile | Pourcentage sur le<br>total FEDER du<br>projet<br>Percentuale sul<br>totale FESR del<br>progetto | Contrepartie<br>Publique<br>Contropartita pubblica | Contrepartie privée<br>Contropartia<br>privata | Autofinancement<br>issu des recettes<br>Autofinanziamento<br>che deriva dalle<br>entrate | Total contreparties<br>Totale<br>contropartite | Total budget<br>Eligible<br>Budget totale<br>amissibile |
|-----------------------|---------------------------------------|----------------------------------------------------------------------------------|--------------------------------------------------------------------------------------------------|----------------------------------------------------|------------------------------------------------|------------------------------------------------------------------------------------------|------------------------------------------------|---------------------------------------------------------|
|                       |                                       |                                                                                  |                                                                                                  |                                                    |                                                |                                                                                          |                                                |                                                         |
|                       |                                       |                                                                                  |                                                                                                  |                                                    |                                                |                                                                                          |                                                |                                                         |
|                       |                                       |                                                                                  |                                                                                                  |                                                    |                                                |                                                                                          |                                                |                                                         |
| Total                 |                                       |                                                                                  |                                                                                                  |                                                    |                                                |                                                                                          |                                                |                                                         |

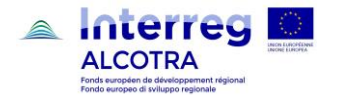

2. Budget du projet – aperçu par partenaire / par catégorie de dépenses / Budget del progetto – Riepilogo per partner e per categoria di spesa

| Partenaire<br>Partner | Frais de personnel<br>Spese di personale | Frais de bureau et<br>frais administratifs<br>Spese d'ufficio e<br>amministrative | Frais de<br>déplacementet<br>d'hébergement<br>Spese di vaiggio e<br>soggiorno | Frais liés au<br>recours à des<br>compétences et à<br>des services<br>externes<br>Costi per<br>consulenze e<br>servizi esterni | Dépenses<br>d'équipement<br>Spese per<br>attrezzature | Dépenses<br>d'infrastructure et<br>de BTP<br>Spese di<br>infrastrutttura e<br>edilizia | Budget total<br>Totale budget | Recettes<br>Entrate | Total budget<br>Eligible<br>Budget totale<br>ammissibile |
|-----------------------|------------------------------------------|-----------------------------------------------------------------------------------|-------------------------------------------------------------------------------|----------------------------------------------------------------------------------------------------|-------------------------------------------------------|----------------------------------------------------------------------------------------|-------------------------------|---------------------|----------------------------------------------------------|
|                       |                                          |                                                                                   |                                                                               |                                                                                                    |                                                       |                                                                                        |                               |                     |                                                          |
|                       |                                          |                                                                                   |                                                                               |                                                                                                    |                                                       |                                                                                        |                               |                     |                                                          |
| Total                 |                                          |                                                                                   |                                                                               |                                                                                                    |                                                       |                                                                                        |                               |                     |                                                          |
| Totale                |                                          |                                                                                   |                                                                               |                                                                                                    |                                                       |                                                                                        |                               |                     |                                                          |
| % du budget total     |                                          |                                                                                   |                                                                               |                                                                                                    |                                                       |                                                                                        |                               |                     |                                                          |
| % del budget totale   |                                          |                                                                                   |                                                                               |                                                                                                    |                                                       |                                                                                        |                               |                     |                                                          |

3. Budget du projet- aperçu par partenaire / par année / Budget del progetto - Riepilogo per partner e per anno

| Nom du partenaire | 2014   | 2015   | 2016   | 2017   | 2018   | 2019   | 2020   | 2021   | 2022   | Total | %     |
|-------------------|--------|--------|--------|--------|--------|--------|--------|--------|--------|-------|-------|
| Nome del partner  |        |        |        |        |        |        |        |        |        |       |       |
|                   |        |        |        |        |        |        |        |        |        |       |       |
|                   |        |        |        |        |        |        |        |        |        |       |       |
|                   |        |        |        |        |        |        |        |        |        |       |       |
|                   |        |        |        |        |        |        |        |        |        |       |       |
|                   |        |        |        |        |        |        |        |        |        |       |       |
| Total             | 0,00€  | 0,00€  | 0,00€  | 0,00€  | 0,00€  | 0,00€  | 0,00€  | 0,00€  | 0,00€  | 0,00€ | 100 % |
| Totale            |        |        |        |        |        |        |        |        |        |       |       |
| %                 | 0.00 % | 0.00 % | 0.00 % | 0.00 % | 0.00 % | 0.00 % | 0.00 % | 0.00 % | 0.00 % | 100 % | -     |
|                   |        |        |        |        |        |        |        |        |        |       |       |

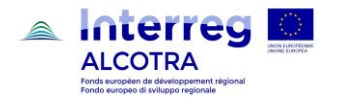

4. Budget du projet – aperçu par partenaire / par activité (act) / Budget del progetto - Riepilogo per partner e per attività

| Nom du partenaire<br>Nome del partner | Préparation du projet<br>Preparazione del progetto | Gouvernance et gestion<br>administrative du projet<br>Governance e gestione<br>amministrativa del progetto | Communication<br>Comunicazione | Groupe d'activité XY<br>Gruppo di attività XY | Budget total<br>Budget totale | Recettes<br>Entrate | Total budget<br>Eligible<br>Budget totale<br>ammissibile |
|---------------------------------------|----------------------------------------------------|----------------------------------------------------------------------------------------------------|--------------------------------|-----------------------------------------------|-------------------------------|---------------------|----------------------------------------------------------|
|                                       |                                                    |                                                                                                    |                                |                                               |                               |                     |                                                          |
|                                       |                                                    |                                                                                                    |                                |                                               |                               |                     |                                                          |
| Total                                 |                                                    |                                                                                                    |                                |                                               |                               |                     |                                                          |
| totale                                |                                                    |                                                                                                    |                                |                                               |                               |                     |                                                          |
| % du budget total                     |                                                    |                                                                                                    |                                |                                               |                               |                     |                                                          |
| % del budget totale                   |                                                    |                                                                                                    |                                |                                               |                               |                     |                                                          |

5. Budget du projet- aperçu par activité (act.) / par année / Budget del progetto - Riepilogo per attività e per anno

|                                                                                                    | 2014 | 2015 | 2016 | 2017 | 2018 | 2019 | 2020 | 2021 | 2022 | 2023 | Budget total |
|----------------------------------------------------------------------------------------------------|------|------|------|------|------|------|------|------|------|------|--------------|
| Préparation du projet<br>Preparazione del budget                                                           |      |      |      |      |      |      |      |      |      |      |              |
| Gouvernance et gestion<br>administrative du projet<br>Governance e gestione<br>amministrativa del progetto |      |      |      |      |      |      |      |      |      |      |              |
| Communication<br>Comunicazione                                                                             |      |      |      |      |      |      |      |      |      |      |              |
| Groupe d'activité XY<br>Gruppo d'attività XY                                                               |      |      |      |      |      |      |      |      |      |      |              |
| Total<br>Totale                                                                                            |      |      |      |      |      |      |      |      |      |      |              |
| % du budget total<br>% del budget totale                                                                   |      |      |      |      |      |      |      |      |      |      |              |

6. Budget du projet – aperçu par activité (act.) / par ligne budgétaire / Budget del progetto – Riepilogo per attività e per categoria di spesa

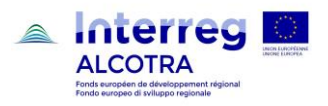

|                                        | Preparazione del | administrative du projet                  | Communication | Gruppo di attività XY | Budget total<br>Budget totale |
|----------------------------------------|------------------|-------------------------------------------|---------------|-----------------------|-------------------------------|
|                                        | progetto         | Costi per consulenze e servizi<br>esterni |               |                       |                               |
| Frais de personnel                     |                  |                                           |               |                       |                               |
| Spese di personale                     |                  |                                           |               |                       |                               |
| Frais de bureau et frais               |                  |                                           |               |                       |                               |
| Administratifs                         |                  |                                           |               |                       |                               |
| Spese d'ufficio e aministrative        |                  |                                           |               |                       |                               |
| Frais de déplacement et                |                  |                                           |               |                       |                               |
| d'hébergement                          |                  |                                           |               |                       |                               |
| Spese di viaggio e soggiorno           |                  |                                           |               |                       |                               |
| Frais liés au recours à des            |                  |                                           |               |                       |                               |
| compétences et à des services externes |                  |                                           |               |                       |                               |
| Costi per consulenze e servizi esterni |                  |                                           |               |                       |                               |
| Dépenses d'équipement                  |                  |                                           |               |                       |                               |
| Spese per attrezzature                 |                  |                                           |               |                       |                               |
| Dépenses d'infrastructure              |                  |                                           |               |                       |                               |
| et de BTP                              |                  |                                           |               |                       |                               |
| Spese d'infrastruttura e di edilizia   |                  |                                           |               |                       |                               |
| Total                                  |                  |                                           |               |                       |                               |
| Totale                                 | 0.000/           |                                           | 0.000/        | 400.00.00             | 400.00.00                     |
| % du budget total                      | 0.00%            | 0.00%                                     | 0.00%         | 100.00 %              | 100.00 %                      |

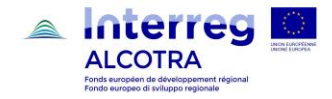

## V - Annexes du projet / Allegati

## 1. Téléchargement des annexes / Caricamento degli allegati

| Le tableau est à compléter sur SYNERGIE CTE en accédant<br>directement au chapitre depuis le sommaire.                                                                                                    | La tabella è da completare su SYNERGIE CTE accedendo direttamente al capitolo dal sommario.                                                                                                    |
|----------------------------------------------------------------------------------------------------|----------------------------------------------------------------------------------------------------|
| Les annexes suivantes sont obligatoires et doivent être<br>téléchargées avant le dépôt du projet :                                                                                                    | I seguenti allegati sono obbligatori e devono essere caricati prima del deposito del progetto:                                                                                                    |
| <ul> <li>la convention de coopération entre partenaires ;</li> <li>la description technique détaillée (II s'agit d'un document contenant des éléments plus approfondis par rapport à la synthèse indiquée dans le plan de travail, notamment pour la partie financière (indiquer pour chaque poste de dépense non forfaitaires le détail des dépenses prévues, en précisant notamment les points suivants: description, coût unitaire, quantité). Elle doit être rédigée en français et en italien. Il est possible d'accompagner cette description par d'éventuels documents complémentaires (étude de faisabilité, méthodologie, étude financière, bibliographie, cartes, plans, etc.) ;;</li> <li>les actes d'approbation du projet de chaque partenaire, mentionnant l'intitulé du programme "programme Interreg V-A France-Italie Alcotra 2014-2020", le titre du projet, le budget du partenaire, le montant FEDER du partenaire, le montant de CPN et/ou d'autofinancement pour le partenaire ;</li> <li>pour les partenaires français :         <ul> <li>les actes d'octroi des cofinancements ;</li> <li>ou bien les lettres de demande de cofinanceurs (cf. chap. 9.6) ;</li> <li>ou bien les lettres de accusés de réception des cofinanceurs et d'une lettre d'engagement du partenaire à financer les 15% de contreparties nationales en cas de refus (cf. chap. 9.6) ;</li> <li>pour les organismes de droit public, une déclaration concernant la présence des critères prévus au point</li> </ul> </li> </ul> | <ul> <li>la convenzione di cooperazione firmata da tutti i partner;</li> <li>la descrizione tecnica di dettaglio: Si tratta di un documento che contiene elementi di maggior dettaglio rispetto alla sintesi riportata nel piano di lavoro, in particolare per la parte finanziaria (indicare per ogni voce di spesa non forfettaria il dettaglio delle spese previste, precisando in particolare i seguenti elementi: descrizione, costo unitario, quantità). Deve essere predisposta in italiano e in francese. Alla descrizione possono essere allegati eventuali documenti complementari, (studi di fattibilità, metodologia, studi finanziari, bibliografia, progettazioni, etc.);</li> <li>gli atti di approvazione del progetto per ciascun partner, che indicano il riferimento al Programma "Programma Interreg V-A Francia-Italia Alcotra 2014-2020", il titolo del progetto, il budget del partner, l'importo FESR del partner, l'importo delle CPN e/o dell'auto-finanziamento del partner;</li> <li>per i partner francesi:         <ul> <li>gli atti di concessione dei cofinanziamenti;</li> <li>oppure le lettere di intenti dei cofinanziatori (cfr. cap 9.6);</li> <li>oppure le lettere di a parte dei cofinanziatori e di una lettera d'impegno del partner per il finanziamento del 15% delle contropartite nazionali in caso di rifiuto (cf. Cap 9.6);</li> <li>per i privati, l'autocertificazione relativa</li> </ul> </li> </ul> |
| 8.2.2 du DOMO ;                                                                                                    | all'applicazione degli aiuti di stato;                                                                                                    |
| • pour les partenaires privés, tout acte qui atteste de la                                                                                                    | • per gli organismi di diritto pubblico, la dichiarazione                                                                                                    |
| personnalité juridique / capacité juridique du                                                                                                    | sulla sussistenza dei requisiti di cui al §8.2.2 della                                                                                                    |
| partenaire, conformément à la législation en vigueur ;                                                                                                    | Guida;                                                                                                    |
| • pour les partenaires privés, ainsi que les partenaires                                                                                                    | • per i privati, ogni atto utile a comprovare la                                                                                                    |
| français considérés comme organismes de droit public au                                                                                                    | sussistenza della personalità o della capacità                                                                                                    |
|                                                                                                    | ,                                                                                                    |

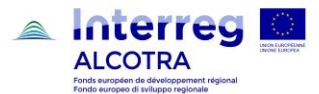

sens de la Directive 2014/24), les bilans des trois derniers exercices.

Pour les partenaire qui font appel à des délégataires :

- une annexe comportant la liste complète des organismes publics ainsi que les modalités juridiques ou réglementaires de mise en œuvre de cette délégation (application prévue par la législation nationale, convention préalable au projet, convention ad hoc...). L'annexe doit mentionner également la liste des activités qui seront réalisées par chacun des délégataires et la liste détaillée des dépenses correspondantes répartie par catégorie ;
- l'acte décisionnel du partenaire public (délibération, décision du CA...) qui approuve le projet doit indiquer expressément qu'une partie de la mise en œuvre du projet est déléquée et réalisée par un autre organisme public ;
- si les rapports entre le bénéficiaire et le délégataire sont déjà réglés par une convention spécifique, il est nécessaire d'en transmettre une copie.

**Attention :** les annexes doivent être téléchargées dans le Chapitre « Annexe 2 » du sommaire.

giuridica del beneficiario, secondo la disciplina nazionale vigente;

 per i partner privati, così come per i partner francesi considerati "organismi di diritto pubblico" ai sensi della Direttiva 2014/24, i bilanci degli ultimi tre esercizi;

Per i beneficiari che si avvalgono di soggetti attuatori:

- Un allegato completo degli organismi pubblici coinvolti come soggetti attuatori, che esplicita i presupposti di diritto che consentono il ricorso a tale procedura (legislazione nazionale, regionale, convenzione precedente al progetto, convenzione ad hoc ...). L'allegato deve contenere, inoltre, l'elenco delle attività che saranno realizzate dal soggetto attuatore e la relativa lista dettagliata dei costi ripartita per singola categoria di spesa;
- l'atto amministrativo (delibera, decisione del Consiglio di Amministrazione...) con cui il delegante approva il progetto, deve riportare espressamente la delega ad un soggetto attuatore;
- 3. se il rapporto tra i due organismi pubblici è già regolato da apposita convenzione, è necessario allegarne copia.

**Attenzione:** gli allegati devono essere caricati nel Capitolo del sommario "Allegato 2".

Sélectionner Oui/Non dans le tableau - Selezionare Si/No nella tabella

| Question / Domanda                                                         | OUI | NON |
|----------------------------------------------------------------------------|-----|-----|
|                                                                            | SI  | NO  |
| Convention de coopération /Convenzione di cooperazione                     |     |     |
| Description technique détaillée / Descrizione tecnica di dettaglio         |     |     |
| Actes d'engagement des partenaires / Atti di impegno dei partner           |     |     |
| Lettre d'intention des cofinanceurs / Lettera d'intento dei cofinanziatori |     |     |

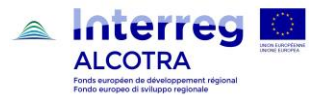

## 2. Déclaration et signature du chef de file / Dichiarazione e firma del capofila

| Déclaration générée automatiquement par le système.                                                                    | Dichiarazione generata automaticamente dal sistema.                                                                 |
|----------------------------------------------------------------------------------------------------|----------------------------------------------------------------------------------------------------|
| Lire le chapitre "Introduction", paragraphe 5 "Dépôt du dossier"<br>pour les détails concernant la procédure à suivre. | Cfr. Introduzione di questo Manuale, paragrafo 5 "Deposito del progetto" per i dettagli della procedura da seguire. |

## 3. Annexe 1 - Classification des types de partenaires / Allegato 1 – Classificazione dei tipi di partner

| Chapitre automatique | Capitolo automatico |  |
|----------------------|---------------------|--|
|                      |                     |  |

| Nº   | Catégoria                                            | Nombre de   |
|------|------------------------------------------------------|-------------|
| IN . | Categorie                                            | Nombre de   |
|      | Categoria                                            | Partenaires |
|      |                                                      | Numero di   |
|      |                                                      | partner     |
| 1    | Pouvoir public local                                 |             |
|      | Ente pubblico locale                                 |             |
| 2    | Pouvoir public régional                              |             |
|      | Ente pubblico regionale                              |             |
| 3    | Pouvoir public national                              |             |
|      | Ente pubblico nazionale                              |             |
| 4    | Agence sectorielle                                   |             |
| _    | Agenzia settoriale                                   |             |
| 5    | Infrastructure et fournisseurs de services (publics) |             |
|      | Infrastruttura e fornitore di servizi (pubblici))    |             |
| 6    | Groupes d'intérêt y compris les ONG                  |             |
|      | Gruppi di interesse, comprese le ONG                 |             |
| 7    | Institut d'enseignement supérieur et de recherche    |             |
|      | Istituto di istruzione superiore e di ricerca        |             |
| 8    | Centre de formation, d'enseignement et école         |             |
|      | Centro di formazione, di istruzione e scuola         |             |
| 9    | Entreprise, à l'exception de PME                     |             |
|      | Imprese escluse le PMI                               |             |
| 10   | PME (micro, petite, moyenne entreprise)              |             |
|      | PMI (micro, piccole e medie imprese)                 |             |
| 11   | Organisme de soutien aux entreprises                 |             |
|      | Organismo di sostegno alle imprese                   |             |
| 12   | GECT (Groupement EU de Coopération                   |             |
|      | Territoriale)                                        |             |
|      | GECT (Gruppo Europeo di Cooperazione Territoriale)   |             |
| 12   | Organisma international CEVE (Crownamant EU          |             |
| 13   |                                                      |             |
|      | d'Intérêt Eco.)                                      |             |
|      | Organisme internazionale, GEIE                       |             |
|      |                                                      |             |

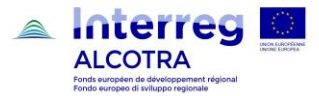

## 4. Annexe 2 – Récapitulatif des annexes / Riepilogo degli allegati

| Accéder directement au chapitre depuis le sommaire pour télécharger les annexes.     | Accedere direttamente al capitolo per caricare gli allegati. |  |  |  |
|--------------------------------------------------------------------------------------|--------------------------------------------------------------|--|--|--|
| Dans cette section tous les documents dont au chapitre V.1 doivent être téléchargés. | capitolo V.1.                                                |  |  |  |
|                                                                                      |                                                              |  |  |  |
|                                                                                      |                                                              |  |  |  |
|                                                                                      |                                                              |  |  |  |